# 保安ネット概要説明資料

# 保安規程の届出/変更の届出 主任技術者選任又は解任届出 の電子申請方法について

#### ① 電子化のメリット

- ② 保安ネットで提出できる手続
- ③ アカウントの取得方法
- ④ 保安ネットへのログイン
- ⑤ 手続の提出方法 ~保安規程の届出/変更の届出~
- ⑥ 手続の提出方法 ~主任技術者選任又は解任届出~
- ⑦ その他手続提出時の注意
- ⑧ 【参考】(外部選任受託者・関係会社)メンバーアカウント・グループ登録方法

# 電子化により期待されるメリット①

手続の電子化により、以下に示すようなメリットがあります。これらのメリットにより、現行業務と比較して業務時間の削減が期待できます。

#### 電子化により実現できること

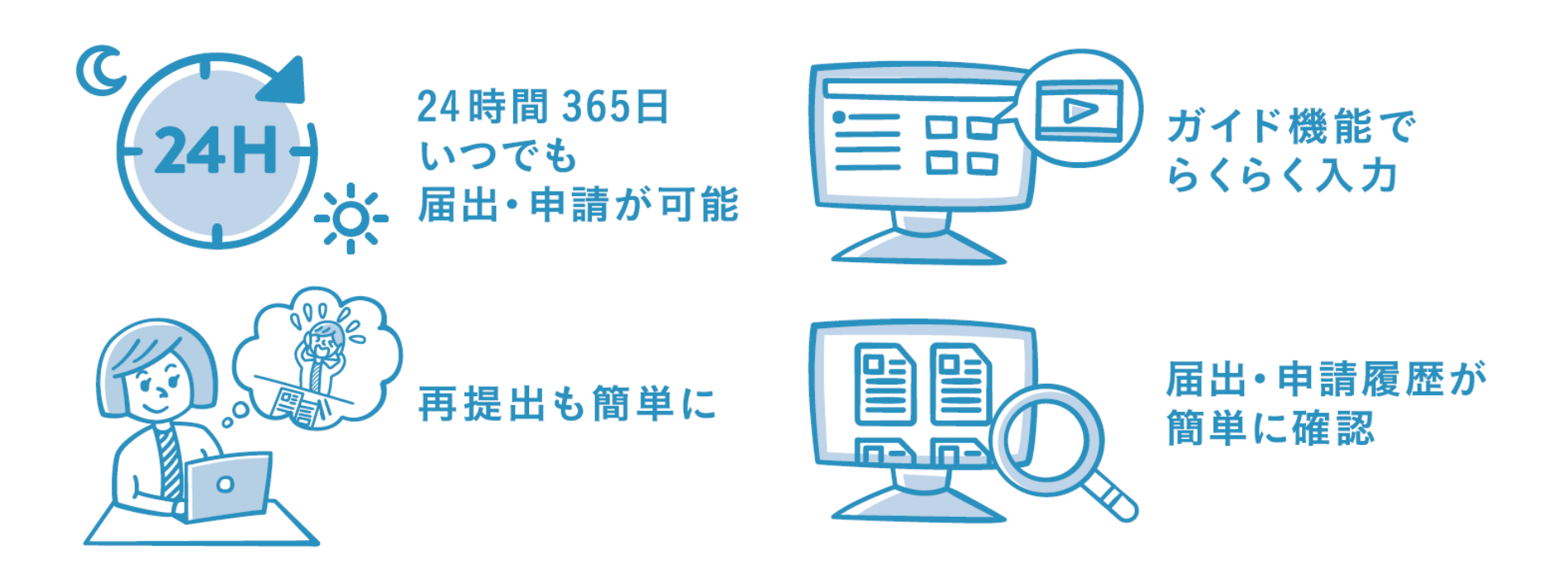

### 電子化により期待されるメリット②

保安ネットで、申請・届出を提出した場合、以下に示すようなメリットがあります。

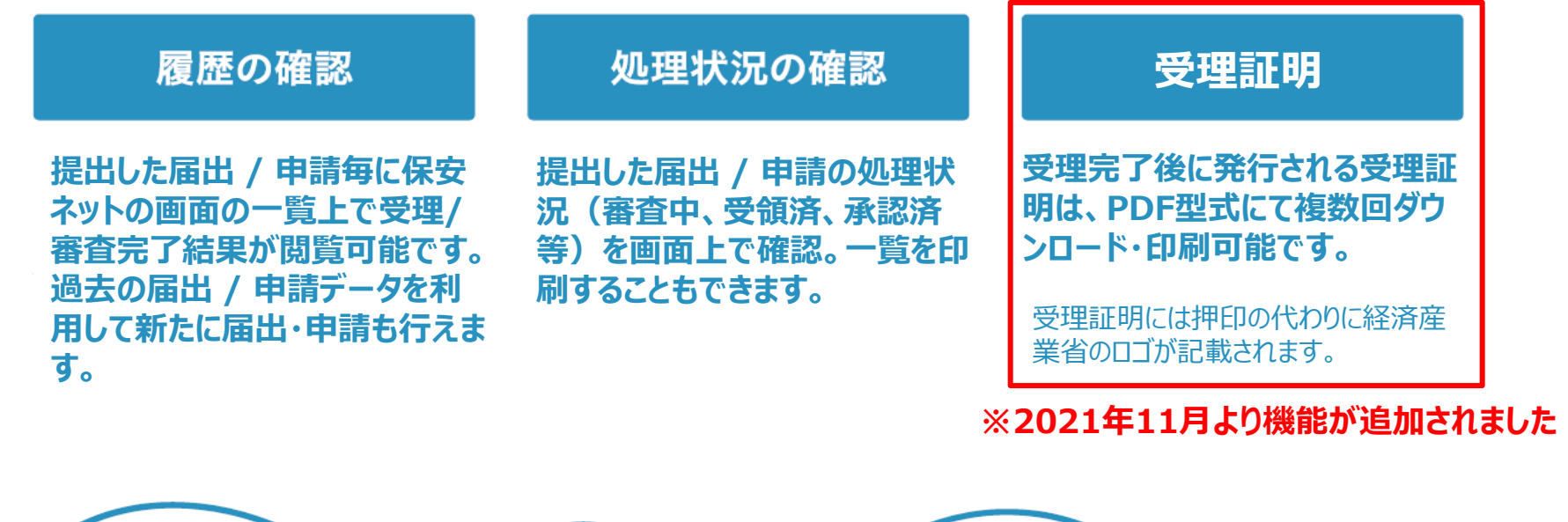

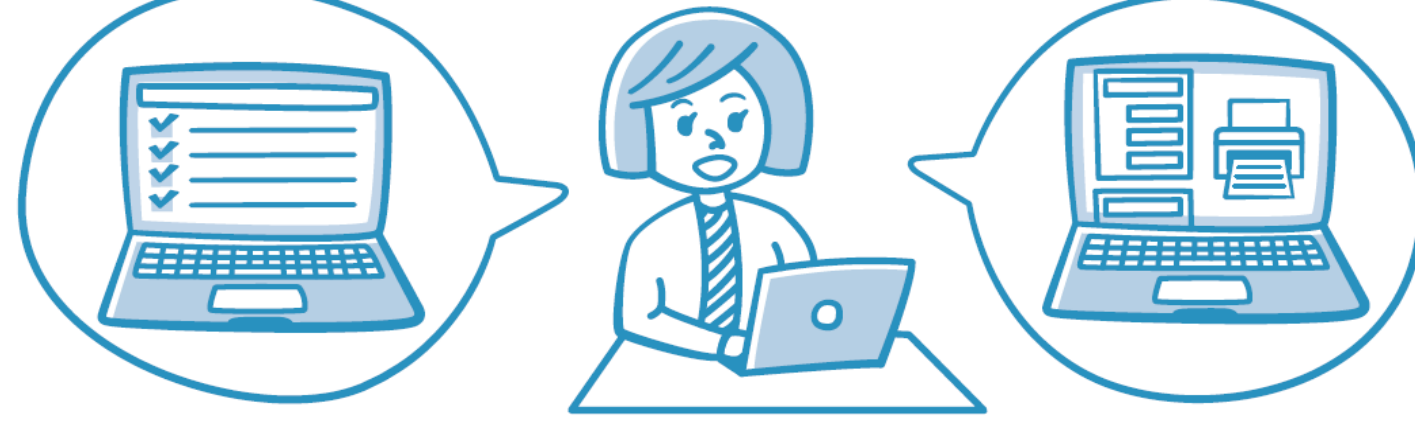

#### ① 電子化のメリット

- ② 保安ネットで提出できる手続
- ③ アカウントの取得方法
- ④ 保安ネットへのログイン
- ⑤ 手続の提出方法 ~保安規程の届出/変更の届出~
- ⑥ 手続の提出方法 ~主任技術者選任又は解任届出~
- ⑦ その他手続提出時の注意
- ⑧ 【参考】(外部選任受託者・関係会社)メンバーアカウント・グループ登録方法

#### 電子化対象手続 (電気事業法)

電気事業法分野における電子化の対象手続は、以下の8手続となります。

|   | 保安ネットにおける手続名               | 電気事業法における手続名                                                         | 関連条文                                 |
|---|----------------------------|----------------------------------------------------------------------|--------------------------------------|
| 1 | 事業用電気工作物の<br>保安規程の届出/変更の届出 | <ul> <li>・事業用電気工作物の保安規程の届出</li> <li>・事業用電気工作物の保安規程の変更の届出</li> </ul>  | •電気事業法 第42条第1項<br>•電気事業法 第42条第2項     |
| 2 | 保安管理業務外部委託承認               | <ul> <li>保安管理業務外部委託承認(電気主任技術者の不選任)</li> </ul>                        | •電気事業法 第52条第2項                       |
| 3 | 主任技術者選任又は解任届出              | <ul> <li>事業用電気工作物の主任技術者の選任届出</li> <li>事業用電気工作物の主任技術者の解任届出</li> </ul> | •電気事業法 第43条第3項前段<br>•電気事業法 第43条第3項後段 |
| 4 | 発電所出力変更報告                  | ・自家用電気工作物設置者の発電所の出力の<br>変更等の報告                                       | •電気関係報告規則 第5条                        |
| 6 | 自家用電気工作物廃止報告書              | <ul> <li>・需要設備の廃止の届出</li> <li>・発電所の廃止の届出</li> </ul>                  | •電気関係報告規則 第5条第2号<br>•電気関係報告規則 第5条第2号 |
| 6 | ばい煙発生施設廃止報告書               | ・ばい煙(騒音・振動)発生施の廃止の届出                                                 | •電気関係報告規則 第4条                        |
| 7 | 主任技術者兼任承認申請                | ・事業用電気工作物の主任技術者の兼任承認                                                 | •電気事業法 第52条第4項                       |
| 8 | 主任技術者選任許可申請                | ・主任技術者免状の交付を受けていない者を主<br>任技術者とする許可                                   | •電気事業法 第43条第2項                       |

#### ① 電子化のメリット

- ② 保安ネットで提出できる手続
- ③ アカウントの取得方法
- ④ 保安ネットへのログイン
- ⑤ 手続の提出方法 ~保安規程の届出/変更の届出~
- ⑥ 手続の提出方法 ~主任技術者選任又は解任届出~
- ⑦ その他手続提出時の注意
- ⑧ 【参考】(外部選任受託者・関係会社)メンバーアカウント・グループ登録方法

# 保安ネット利用に必要なアカウントを取得する

保安ネットを利用するためには、「GビズID」というデジタル庁が提供するサービスのアカウント取得が必要 になります。GビズIDホームページより、アカウントを作成ください。

<u>■GビズIDホームページ</u>

URL(トップページ): <u>https://gbiz-id.go.jp/top/</u>

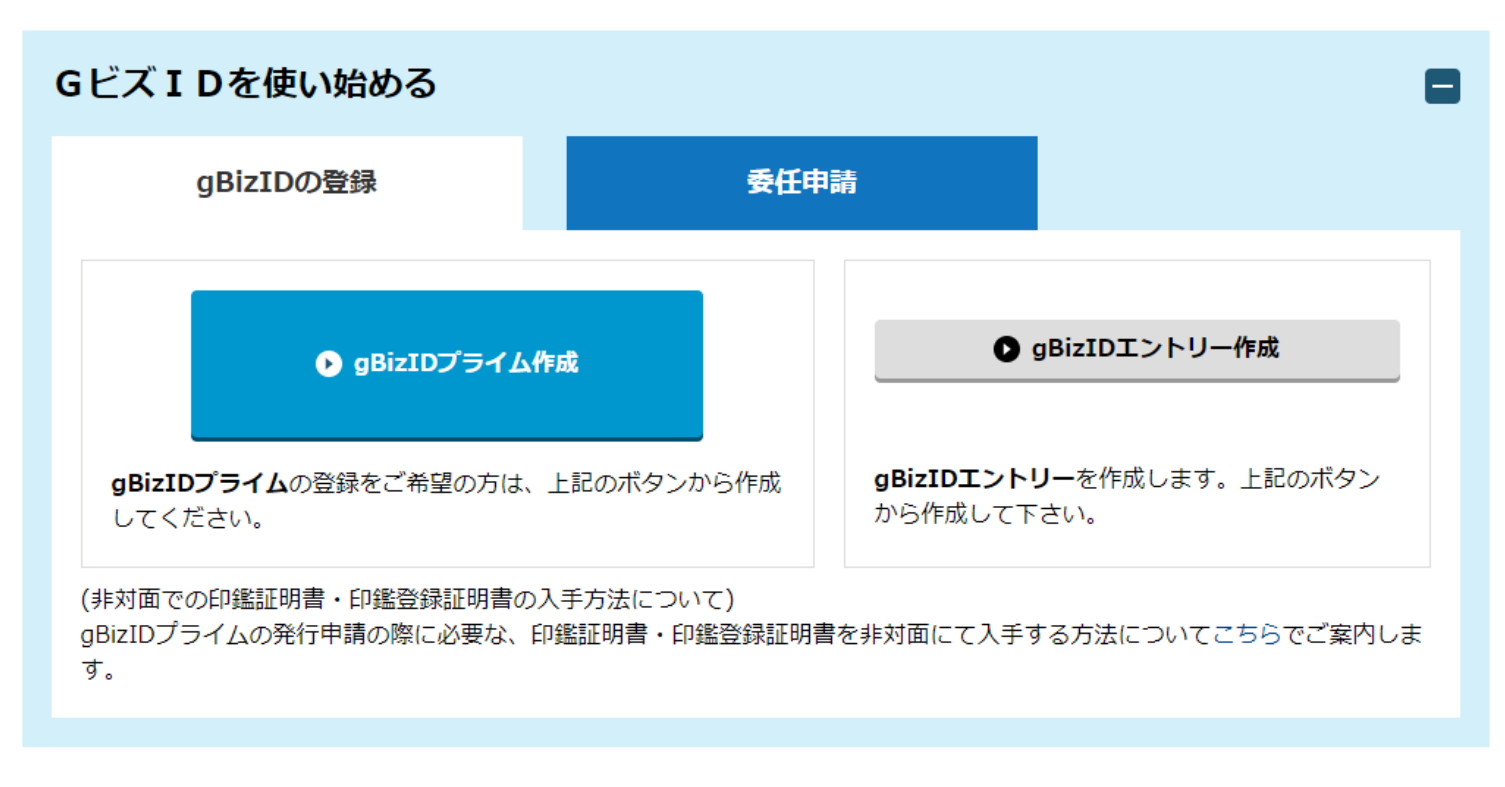

※ GビズIDのマニュアルは以下URLを参考ください URL: https://gbiz-id.go.jp/top/manual/manual.html

# gBizIDアカウントの種別

gBizIDアカウントは全3種類あります。提出者によって利用可能なアカウントが異なりますのでご確認ください。

# アカウント種別

説明

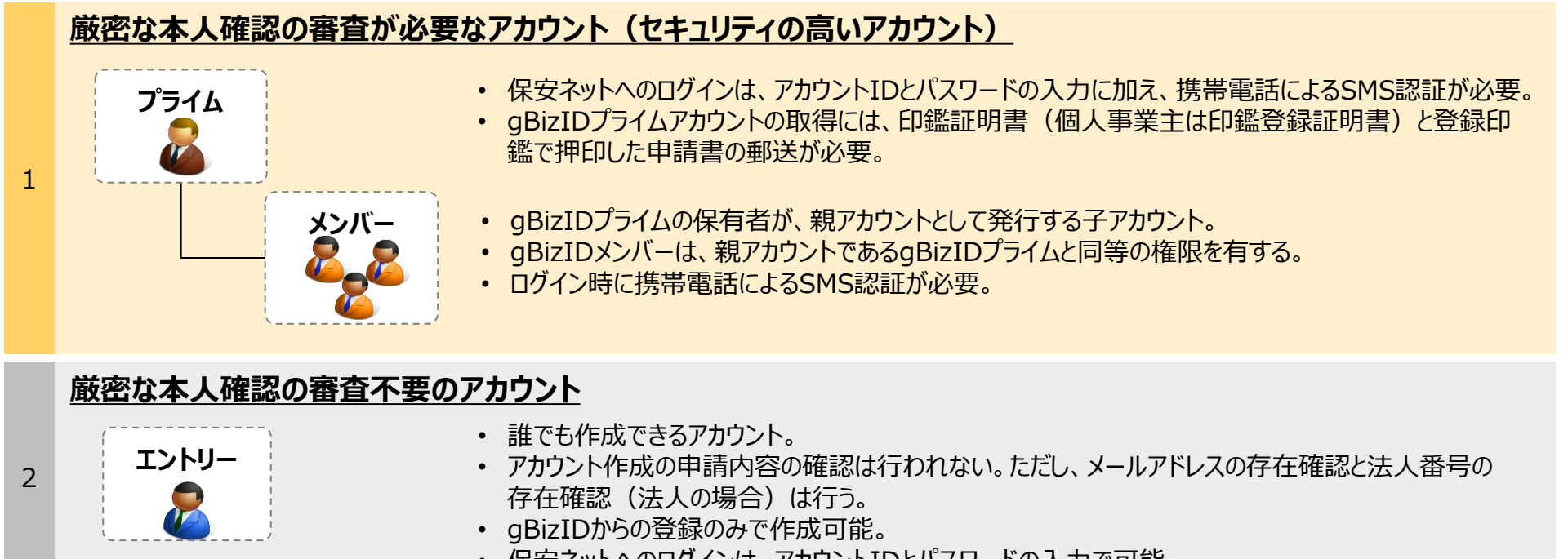

・ 保安ネットへのログインは、アカウントIDとパスワードの入力で可能。

#### ■保安ネットで利用可能なアカウント

| 提出者     | プライム | メンバー | エントリー |
|---------|------|------|-------|
| 設置者     | 0    | 0    | 0     |
| 関係会社    | _    | ○*   | ×     |
| 外部選任受託者 | _    | ○*   | ×     |

#### \*設置者の関係会社・外部選任受託者が手続を提出 する場合は、設置者が作成したメンバーアカウントが 必要。詳細は次頁を参照。

# 【外部選任受託者・関係会社】 アカウント取得・手続き提出の流れ

外部選任受託者・関係会社が手続を保安ネットで提出する場合は、設置者がプライムアカウントを取得し、外部選任受託者・関係会社のメンバーアカウントを作成ください。外部選任受託者・関係会社は、 設置者が作成したメンバーアカウントで手続をご提出ください。

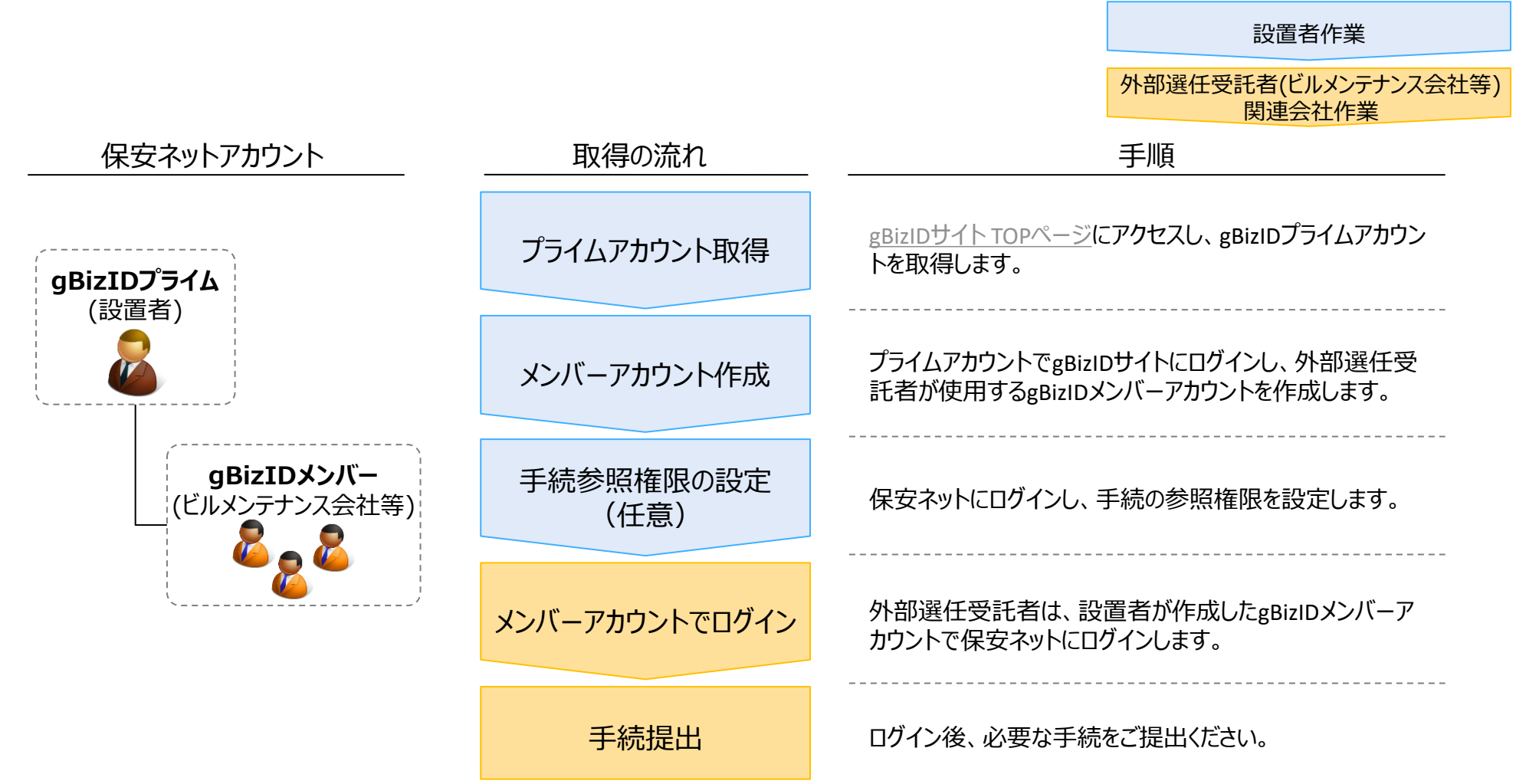

# 【外部選任受託者・関係会社】 (参考)手続参照権限の概要

手続の参照権限設定が必要な場合は、グループを作成し、メンバーを紐づけることで権限を設定することができます。 プライムアカウントは、同一法人のメンバーが提出した申請内容・結果を参照可能ですが、グループに所属するメン バーアカウントは、他グループの手続情報を参照することはできなくなります。

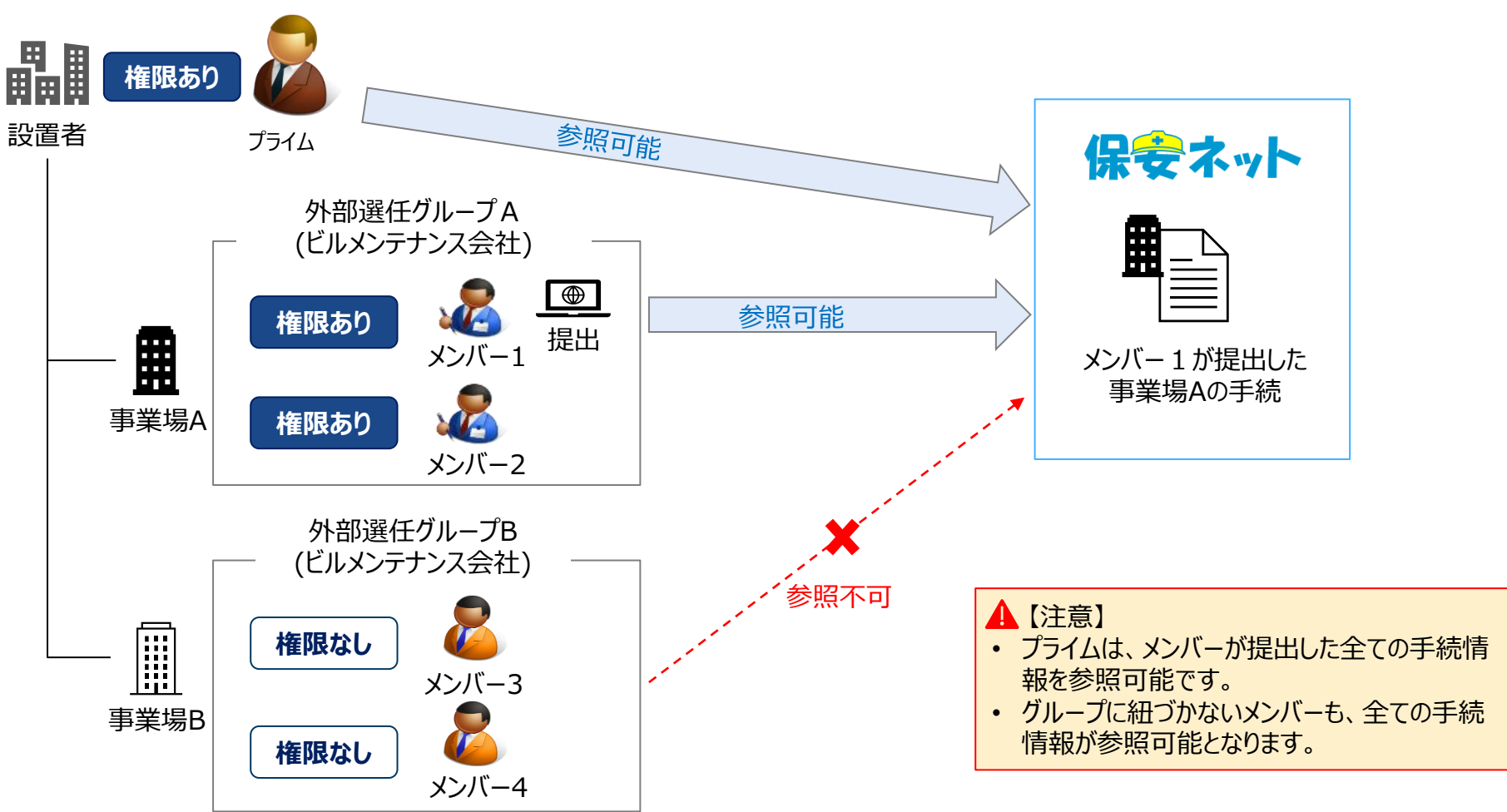

## 【外部選任受託者・関係会社】 (参考)アカウント・グループの作成サイト

プライムアカウント・メンバーアカウントはgBizIDサイトより作成しますが、グループは保安ネットから作成が必要となりま す。登録方法の詳細は「⑧【参考】(外部選任受託者・関係会社)メンバーアカウント・グループ登録方法」を参照くだ さい。

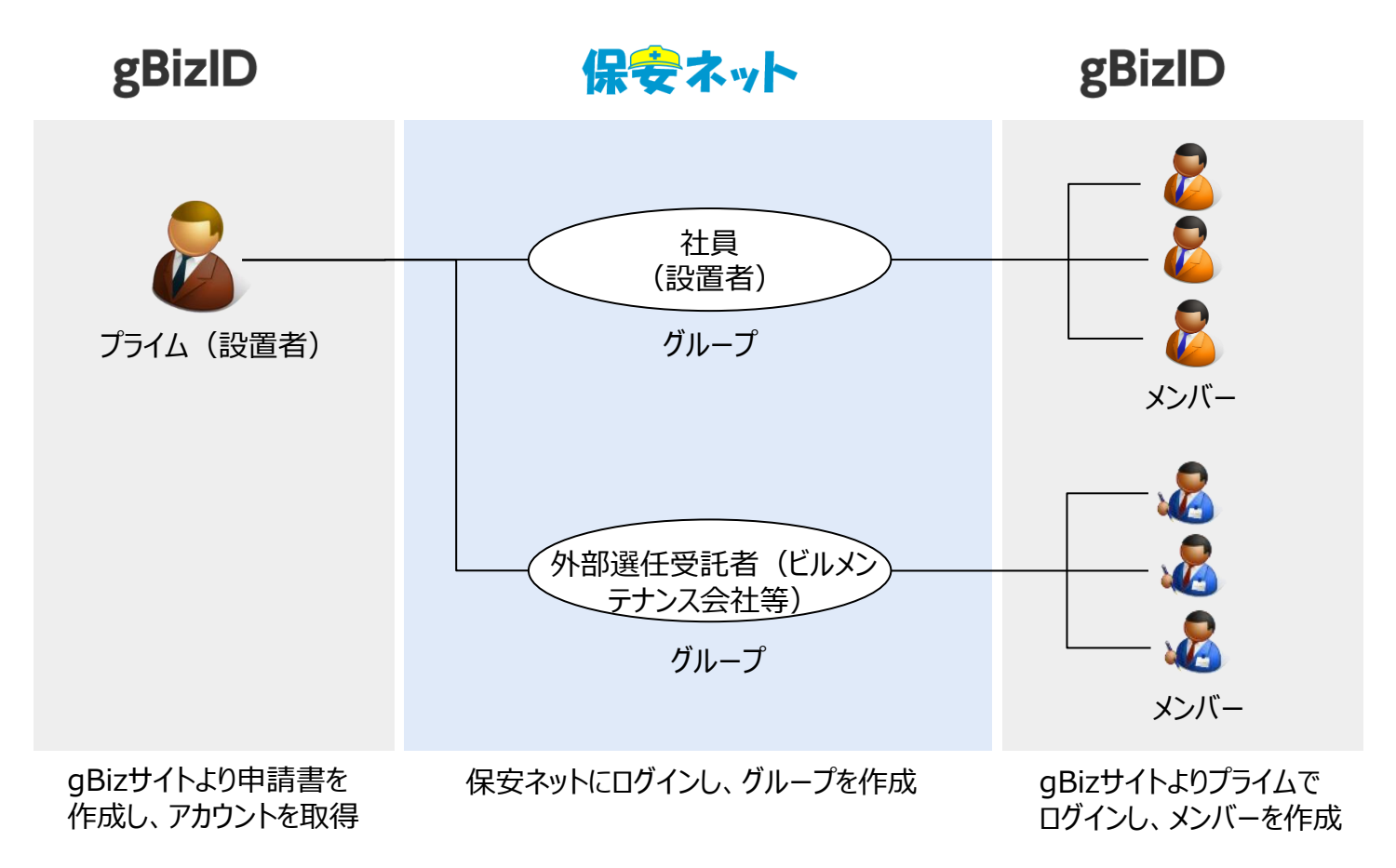

#### ① 電子化のメリット

- ② 保安ネットで提出できる手続
- ③ アカウントの取得方法
- ④ 保安ネットへのログイン
- ⑤ 手続の提出方法 ~保安規程の届出/変更の届出~
- ⑥ 手続の提出方法 ~主任技術者選任又は解任届出~
- ⑦ その他手続提出時の注意
- ⑧ 【参考】(外部選任受託者・関係会社)メンバーアカウント・グループ登録方法

# 取得したアカウントでログインする①

保安ネットのログイン画面は、保安ネットポータルより遷移いただけます。

#### ■保安ネットポータル

URL: <u>https://www.meti.go.jp/policy/safety\_security/industrial\_safety/hoan-net/</u>

#### 保安ネットポータル

保安ネットとは、産業保安・製品安全関連法令に関する申請手続を窓口まで行かなくてもオンラインで記入・申請・審査状況の確認、交付される通知文書の確認が行えるシステムです。また、2020年6月より電子申請の対象外の法令手続についても申請書類・添付書類をPDFファイルにして保安ネット内の簡易申請フォームから提出ができるようになりました。

※簡易申請フォームから電子申請対象の手続については申請できません。

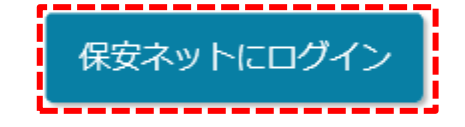

保安ネットでできること

- 24時間365日 いつでも届出・申請が可能
- 入力補助機能でミス無く簡単に入力できる
- 再提出や以前申請した内容の変更手続が簡単にできる
- 届出・申請の履歴および処理状況の確認が簡単にできる
- 承認後の通知文書がネットで閲覧・確認できる

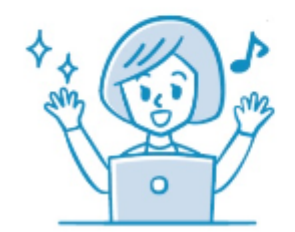

# 取得したアカウントでログインする②

ログイン画面が開いたら、ログインIDとパスワードを入力して「ログイン」ボタンを押してください。 なお、ログインIDの欄にはメールアドレスを入力します。

■保安ネットログイン画面

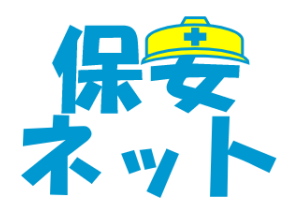

ログイン

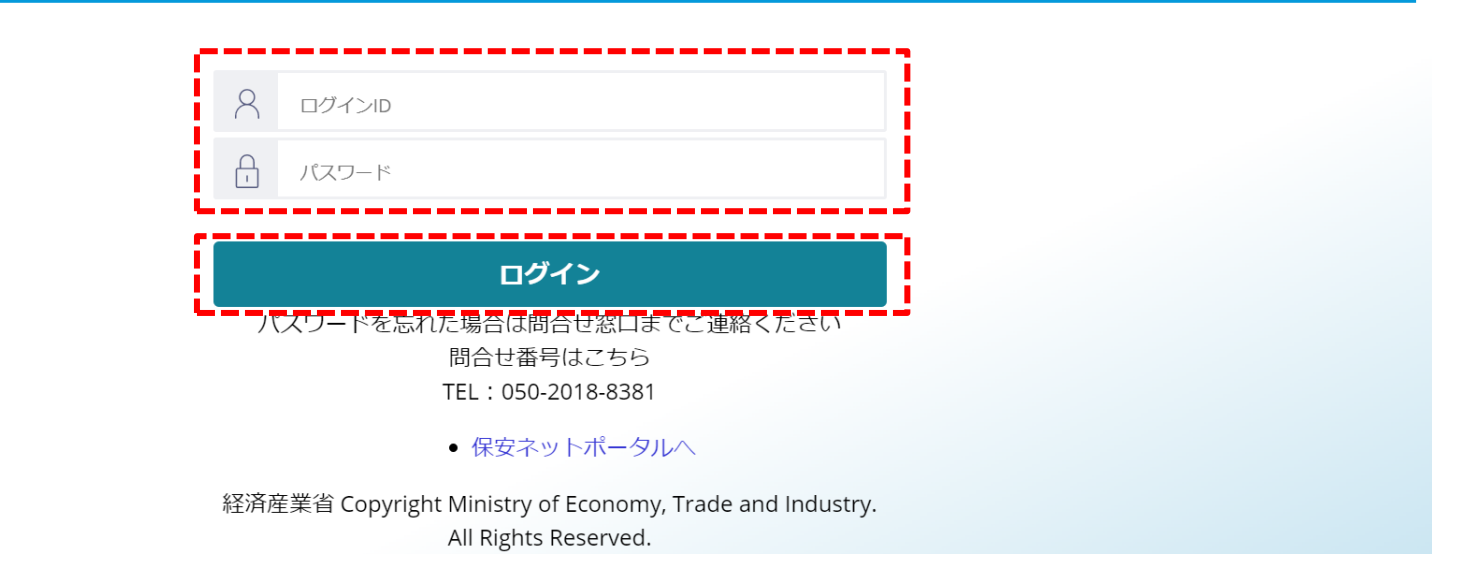

#### ① 電子化のメリット

- ② 保安ネットで提出できる手続
- ③ アカウントの取得方法
- ④ 保安ネットへのログイン
- ⑤ 手続の提出方法 ~保安規程の届出/変更の届出~
- ⑥ 手続の提出方法 ~主任技術者選任又は解任届出~
- ⑦ その他手続提出時の注意
- ⑧ 【参考】(外部選任受託者・関係会社)メンバーアカウント・グループ登録方法

#### 説明対象の手続

クロークシントにやける手信々

本章では、「事業用電気工作物の保安規程の届出/変更の届出」の手続について、保安ネットでの実際の操作をご説明いたします。

雨ケ市サントレイチション

|   | 体文やりにののる于桃石                |                                                                     |           |
|---|----------------------------|---------------------------------------------------------------------|-----------|
| 1 | 事業用電気工作物の<br>保安規程の届出/変更の届出 | <ul> <li>・事業用電気工作物の保安規程の届出</li> <li>・事業用電気工作物の保安規程の変更の届出</li> </ul> | → 説明対象の手続 |
| 2 | 保安管理業務外部委託承認               | •保安管理業務外部委託承認(電気主任技術者の不選任)                                          | 2         |
| 3 | 主任技術者選任又は解任届出              | <ul><li>・事業用電気工作物の主任技術者の選任届出</li><li>・事業用電気工作物の主任技術者の解任届出</li></ul> |           |
| 4 | 発電所出力変更報告                  | ・自家用電気工作物設置者の発電所の出力の変更等の報告                                          |           |
| 5 | 自家用電気工作物廃止報告書              | <ul> <li>・需要設備の廃止の届出</li> <li>・発電所の廃止の届出</li> </ul>                 |           |
| 6 | ばい煙発生施設廃止報告書               | ・ ばい煙 (騒音・振動)発生施の廃止の届出                                              |           |
| 7 | 主任技術者兼任承認申請                | ・事業用電気工作物の主任技術者の兼任承認                                                |           |
| 8 | 主任技術者選任許可申請                | • 主任技術者免状の交付を受けていない者を主任技術者とする<br>許可                                 |           |

#### 操作の流れ

届出は、手続提出後、審査が完了すると審査結果がメールで通知され、受理内容を印刷することが可能です。2回目以降の提出は、過去手続をコピーし、必要箇所を修正したうえで提出することができます。

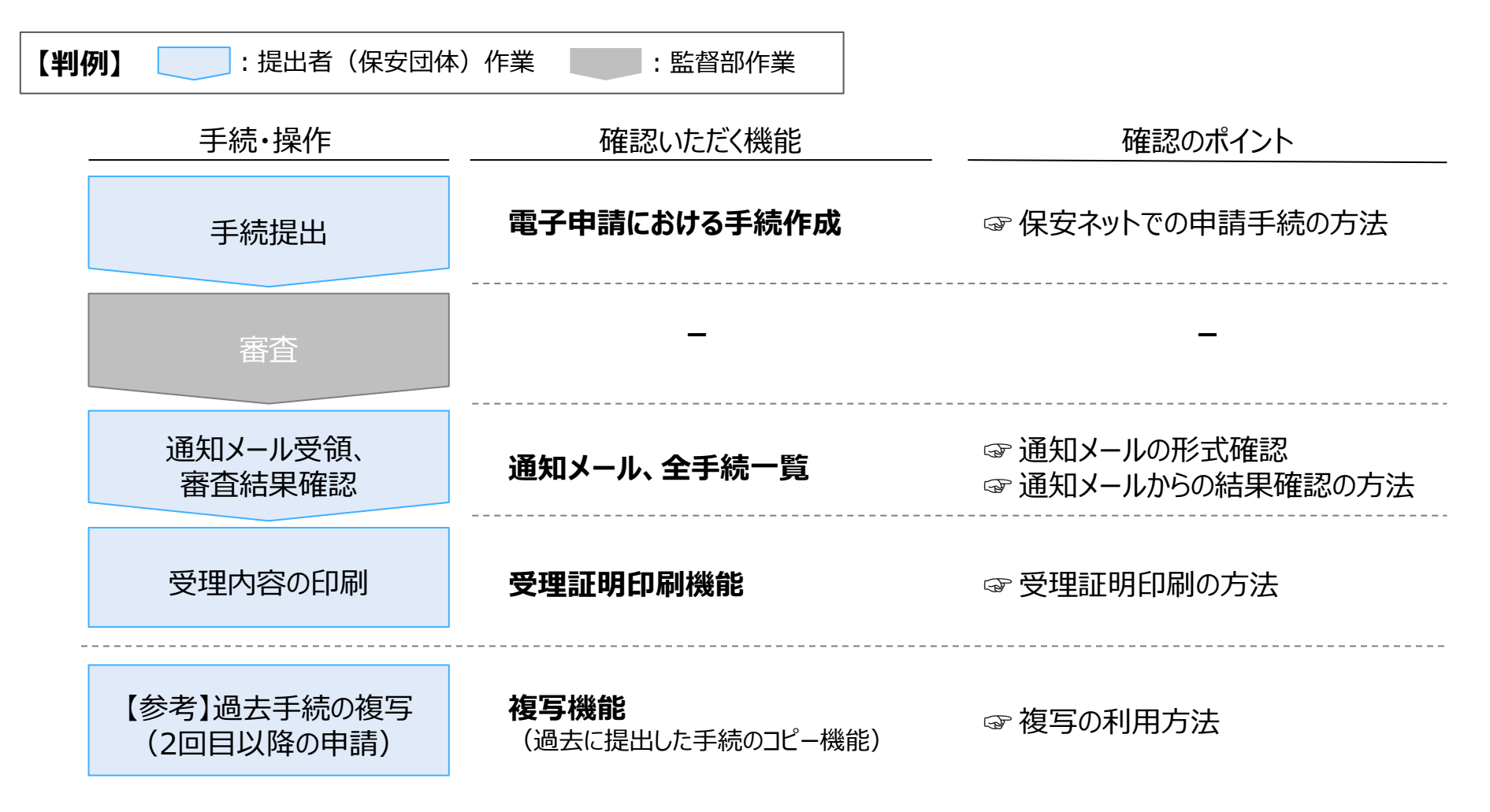

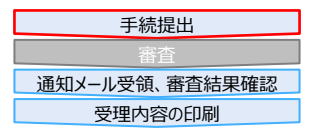

#### 手続の提出 ー手続の選択ー

まず、メニューの「新規手続」から「電気事業法」を選択し、「事業用電気工作物の保安規程の届出/ 変更の届出」を押下します。

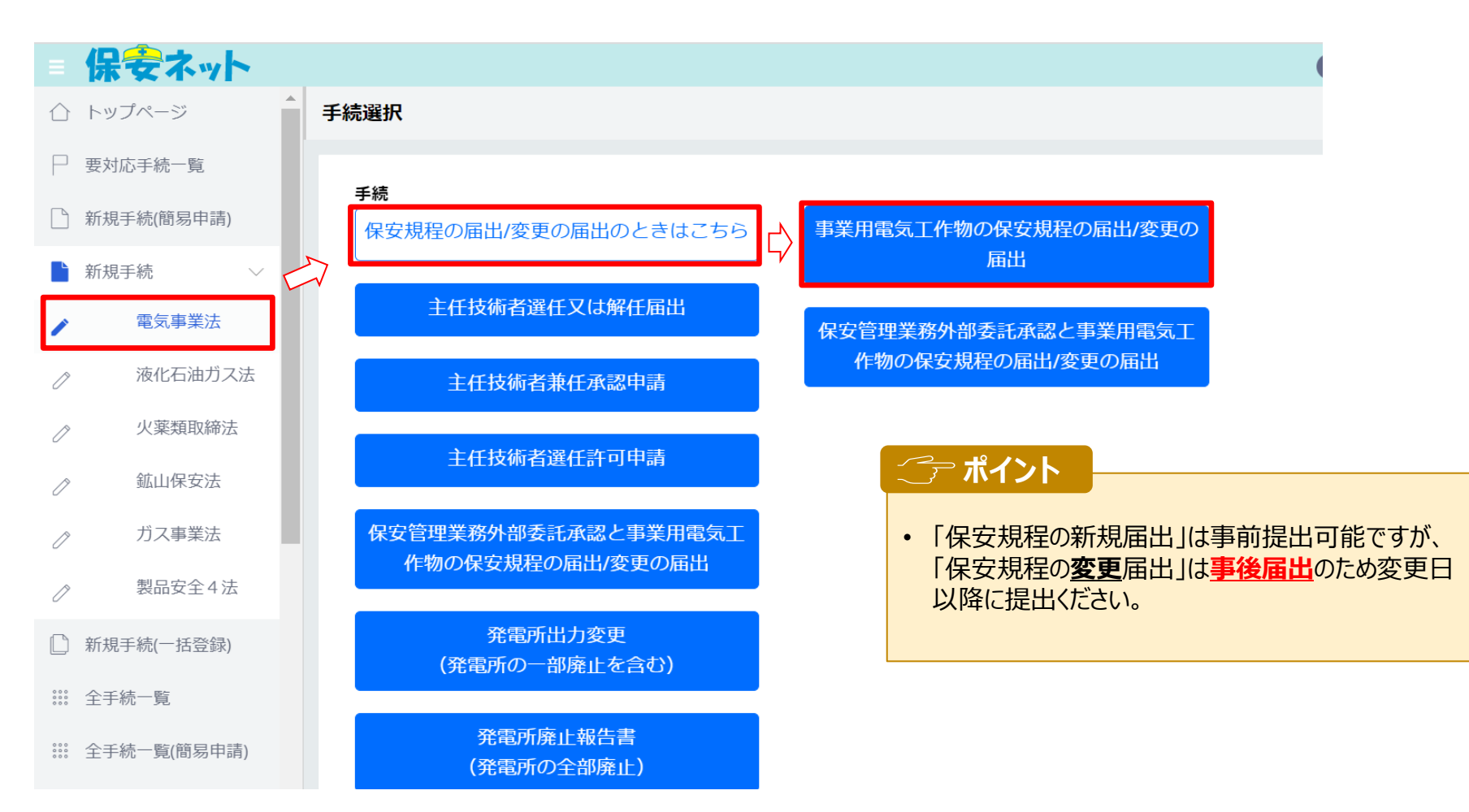

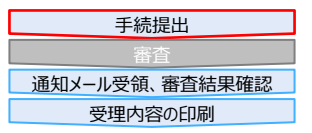

#### 手続の提出 -基礎情報の入力-

「基礎情報」タブをクリックし、項目を入力します。

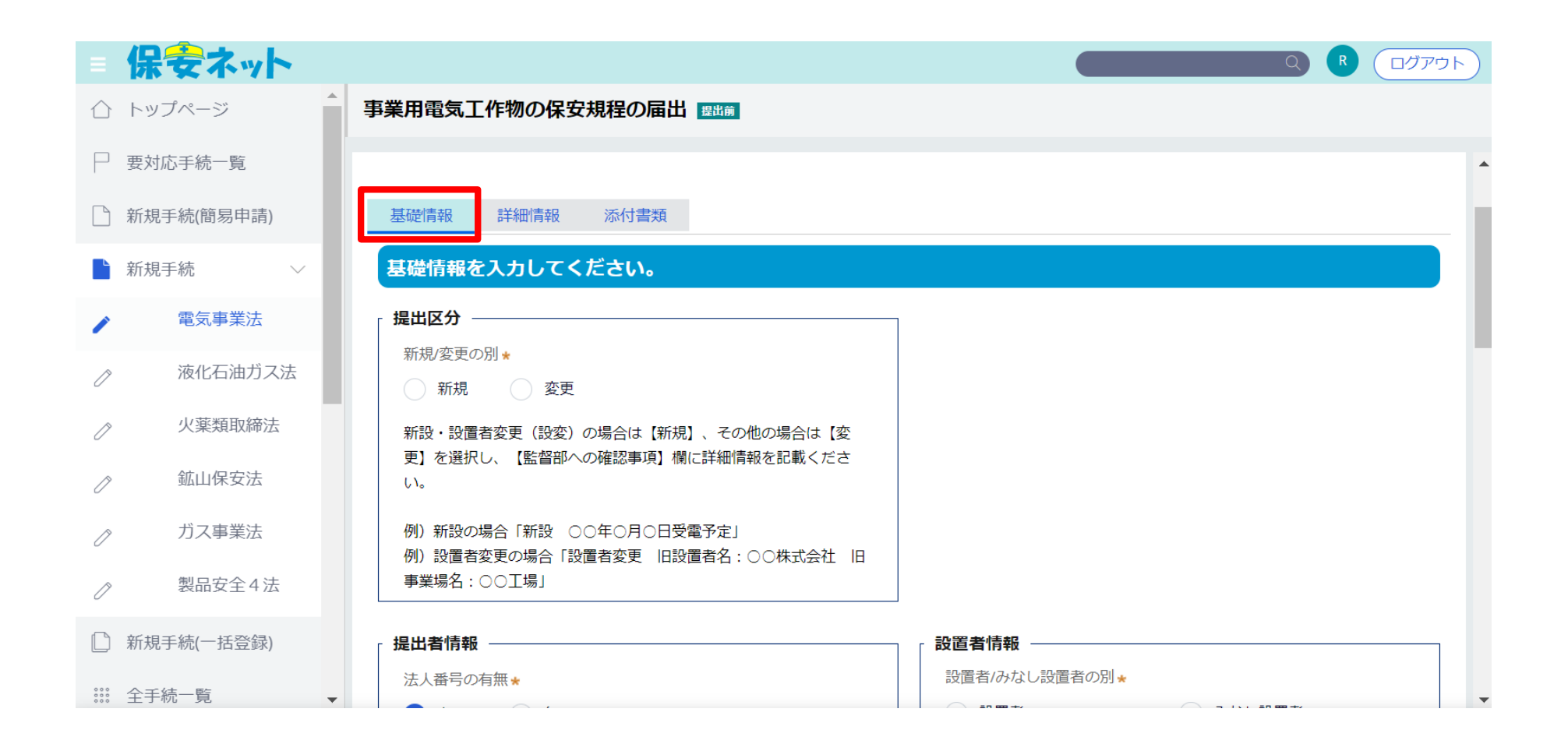

# 手続の提出 ー基礎情報の入力①(提出区分)ー

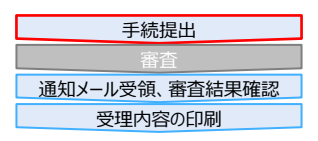

#### 提出区分を入力します。

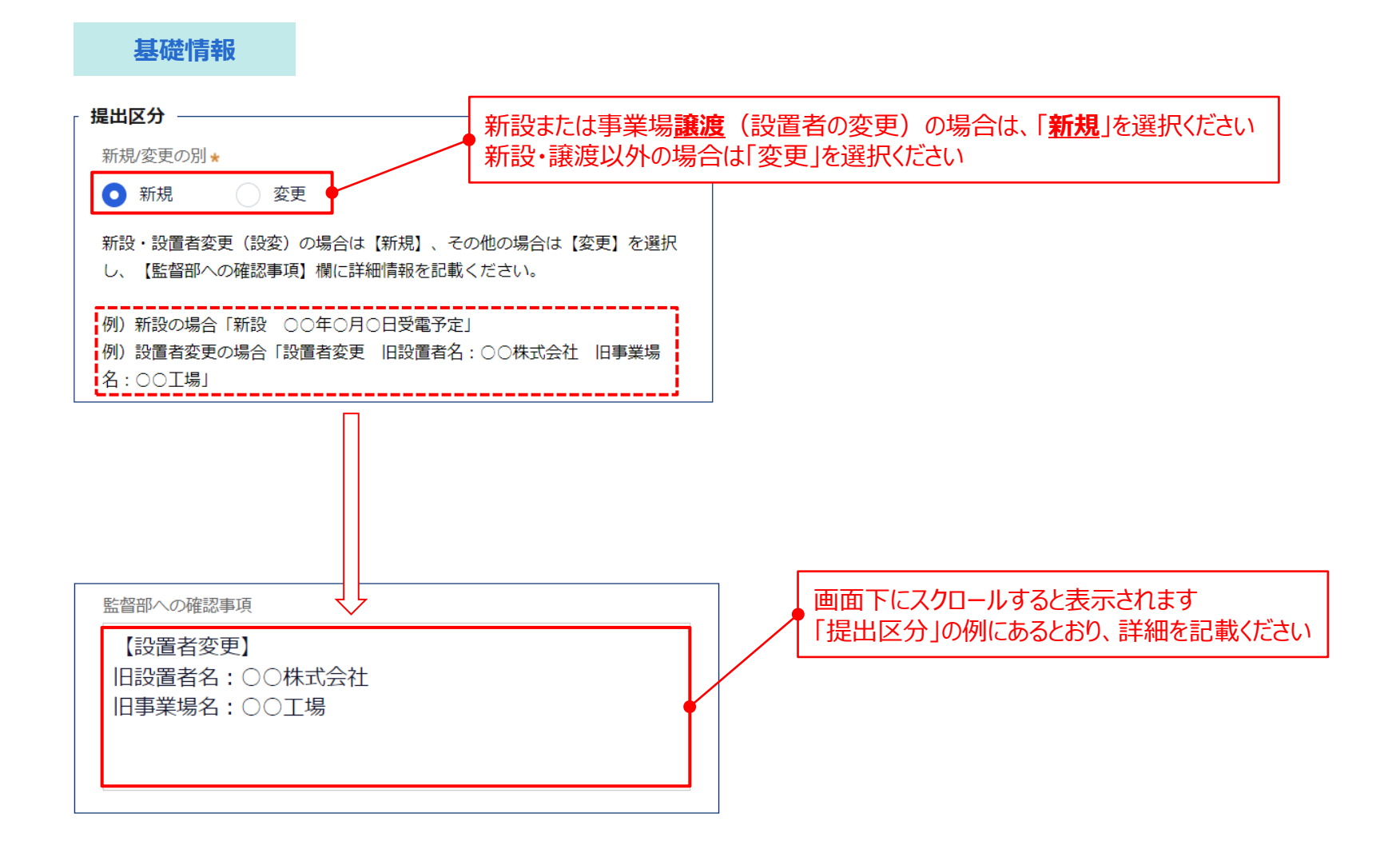

# 【自社選任】 手続の提出 -基礎情報の入力②(提出者情報)-

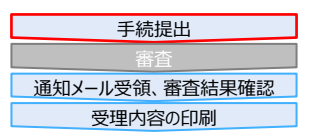

#### 提出者情報を入力します。

| 基礎情報                                              |                                                 |                               |
|---------------------------------------------------|-------------------------------------------------|-------------------------------|
| 「 提出者情報<br>法人番号の有無 <mark>**</mark>                | ● 「*」がついている箇所は入力必須です                            |                               |
| <ul> <li>● 有 (無</li> <li>提出日</li> <li></li> </ul> | 提出先監督部 *<br>(関東)関東東北産業保安監督部長 >>                 | ・「提出者情報」はGビズで登録した情報が初期表示されます。 |
| 法人番号<br>1234567890000<br>法人/個人名称★<br>○○株式会社       |                                                 |                               |
| 代表者の役職*<br>代表取締役社長                                | 氏名は、姓・名の間に全角                                    | スペースを入力ください                   |
| 代表者氏名*<br>保安 太郎<br>郵便番号(ハイフンなし)*<br>1112222       | 11表自氏石フリカリ       ホアン タロウ       郵便番号検索       クリア |                               |
| 都道府県★<br>東京都                                      | → 郵便番号入力後、<br>市区町村以降住所                          | ボタンを押下すると都道府県、<br>が自動入力されます   |
| 市区町村以降住所 *<br>港区0-1-0 ××ビル                        |                                                 |                               |
| 提出者氏名 <b>*</b><br>山田 太郎                           | 提出者氏名フリガナ *<br>ヤマダ タロウ                          |                               |
| 提出者電話番号(ハイフンなし)*<br>08011112222                   | 提出者メールアドレス                                      |                               |

#### 手続提出 【自社選任(関係会社による選任)】 通知メール受領、審査結果確認 手続の提出 -基礎情報の入力②(提出者情報)-受理内容の印刷 提出者情報を入力します。 基礎情報 提出者情報 「\*」がついている箇所は入力必須です 法人番号の有無\* パント () 無 ○ 有 提出日 提出先監督部 \* • 「提出者情報」はGビズで登録した情報が初期表示されます。 \_\_\_ (関東)関東東北産業保安監督部長 $\sim$ 法人番号 1234567890000 法人/個人名称 🖌 ○○株式会社 代表者の役職★ 氏名は、姓・名の間に全角スペースを入力ください 代表取締役社長 代表者氏名フリガナ 代表者氏名 \*

ホアン タロウ

郵便番号検索

提出者氏名フ

提出者メールフ

 $\sim$ 

クリア

保安 太郎

1112222

都道府県\*

東京都

提出者氏名,

08011112222

市区町村以降住所\* 港区0-1-0 ××ビル

○○会社 山田 太郎

提出者電話番号(ハイフンなし)\*

郵便番号(ハイフンなし)\*

郵便番号入力後、ボタンを押下すると都道府県、

**関係会社の場合は必ず会社名も記載**ください

市区町村以降住所が自動入力されます

# 【外部選任】 手続の提出 -基礎情報の入力②(提出者情報)-

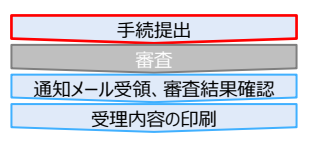

#### 提出者情報を入力します。

| 基礎情報                                                |                                                    |                               |
|-----------------------------------------------------|----------------------------------------------------|-------------------------------|
| <b>提出者情報</b><br>法人番号の有無 <mark>★●</mark>             | ● 「*」がついている箇所は入力必須です                               |                               |
| <ul> <li>○ 有 (無</li> <li>提出日</li> <li>——</li> </ul> | 提出先監督部 <b>*</b><br>(関東)関東東北産業保安監督部長 >              | ・「提出者情報」はGビズで登録した情報が初期表示されます。 |
| 法人番号<br>1234567890000<br>法人/個人名称 *                  |                                                    |                               |
| 代表者の役職 *<br>代表取締役社長                                 | ・氏名は、姓・名の間に全角ス                                     | ペースを入力ください                    |
| 代表者氏名*<br>保安 太郎<br>郵便番号(ハイフンなし)*                    | 代表者比名フリカナ<br>ホアン タロウ                               |                               |
| #112222<br>都道府県★<br>東京都                             | ●●●●●●●●●●●●●●●●●●●●●●●●●●●●●●●●●●●●●              | タンを押下すると都道府県、<br>が自動入力されます    |
| 市区町村以降住所 *<br>港区0-1-0 ××ビル                          |                                                    |                               |
| 提出者電話番号(ハイフンなし)*<br>08011112222                     | <sup>提出者氏石ノリ</sup><br>ヤマダ タマ<br><sup>提出者メールア</sup> | <u>は必ず会社名も記載</u> ください         |

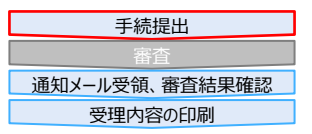

### 手続の提出 -基礎情報の入力③(設置者情報)-

#### 設置者情報を入力します。

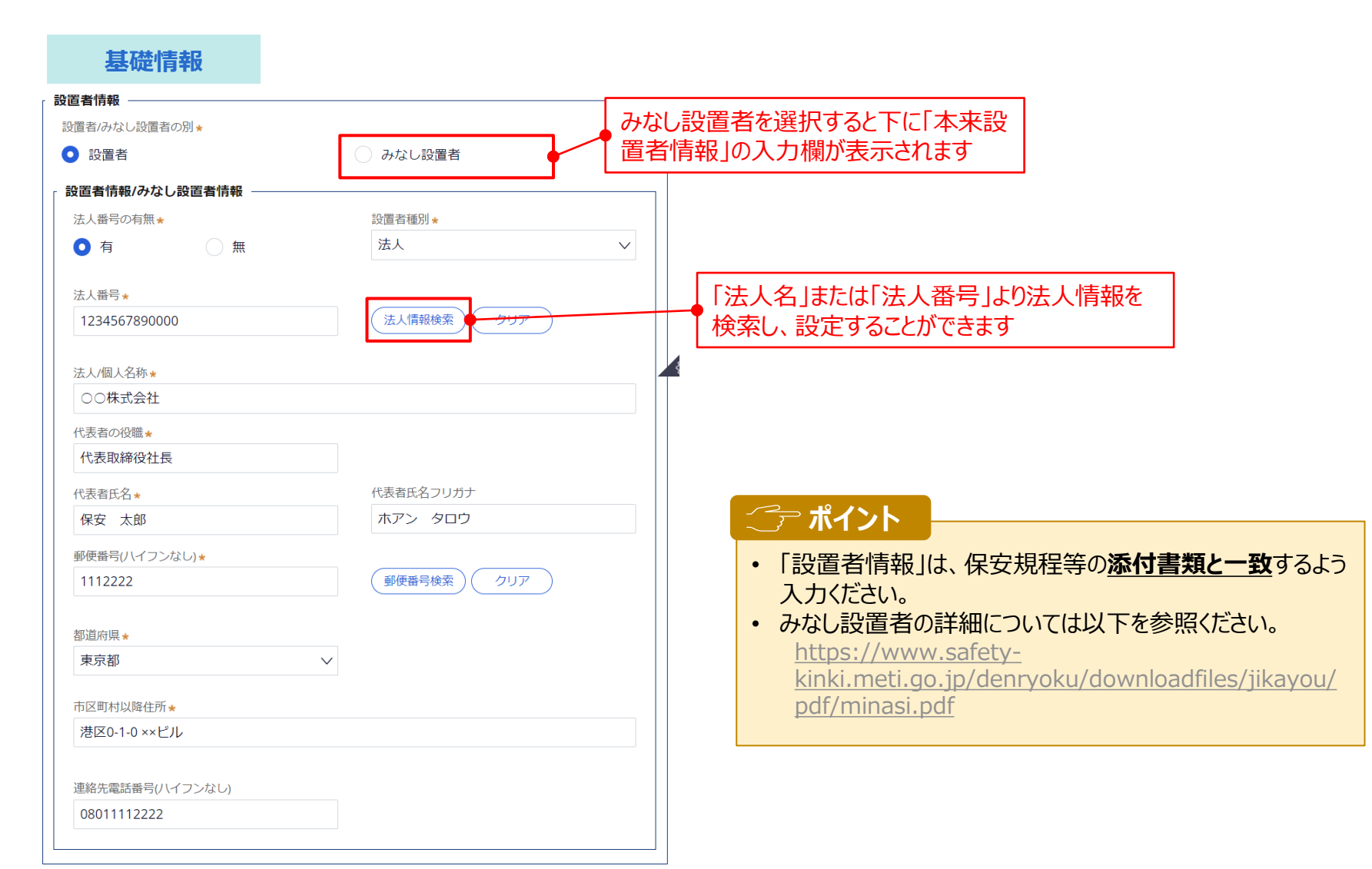

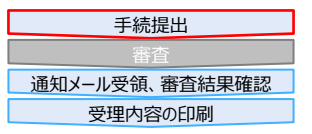

#### 手続の提出 ー詳細情報の入力ー

「詳細情報」タブをクリックし、項目を入力します。

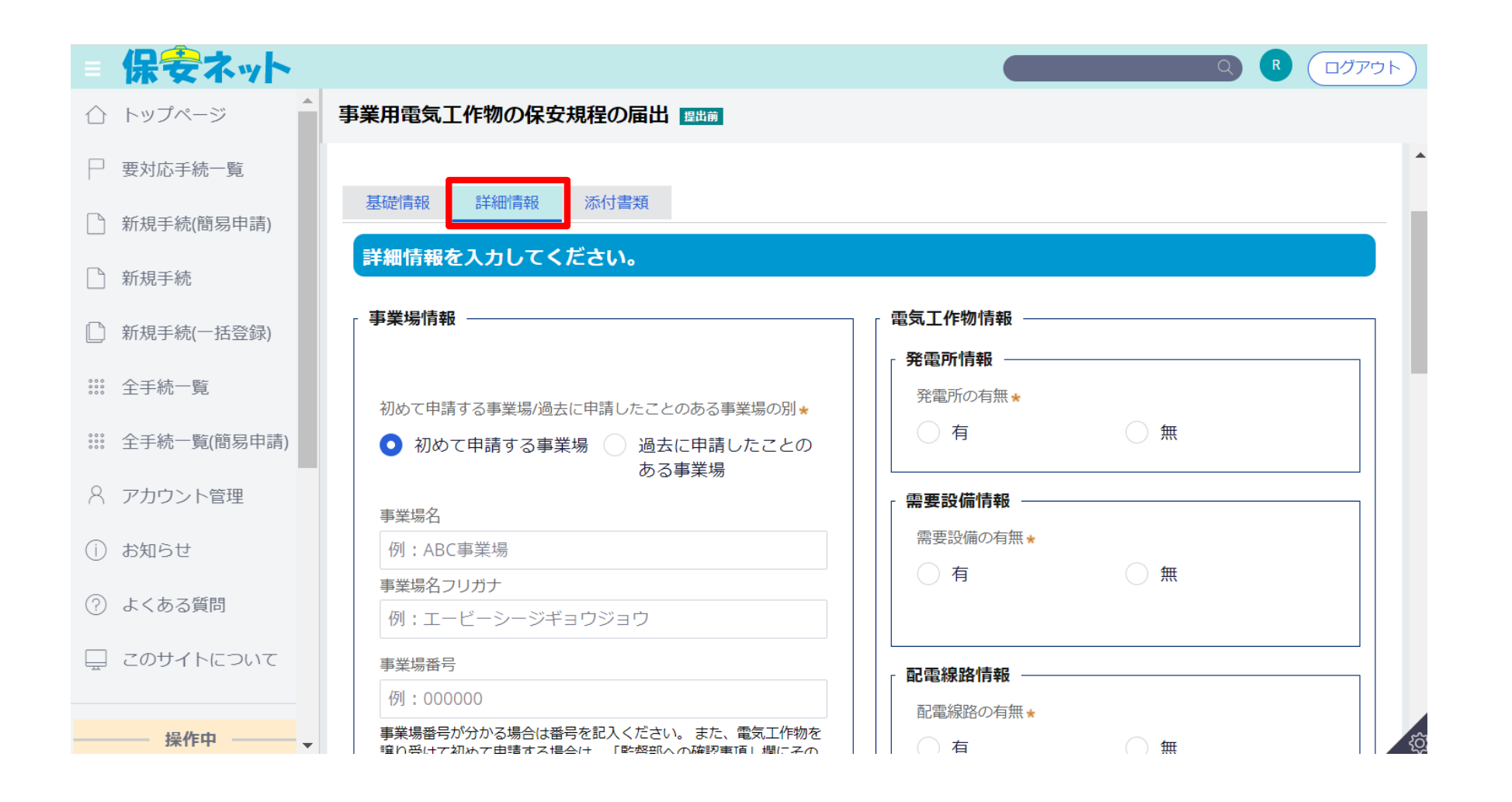

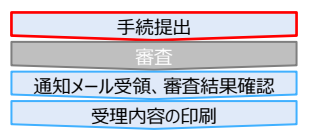

# 手続の提出 ー詳細情報の入力①(事業場情報)ー

#### 事業場情報を入力します。

| 詳細情報                     |              |                        | 過去に電子申                                     | 請を行ったこと<br>を畑下し、リフ                   | 2のある<br>トからす | 事業場の       | 場合、    | カーソルを合わせ                                                  |
|--------------------------|--------------|------------------------|--------------------------------------------|--------------------------------------|--------------|------------|--------|-----------------------------------------------------------|
| 事業場情報                    |              |                        | 名、事業場情                                     | 報」を入力項                               | 目へ反          | 映すること      | ができる   | ます。                                                       |
|                          |              |                        | 事業場情報                                      |                                      |              | 「電気工作物情報 ― |        |                                                           |
| 初めて申請する事業場/過去に申請したこと     | のある事業場の別★    |                        | 初めて申請する事業場所                                | 去に申請したことのある事業場の別★                    |              | t          | ٦ 🗌    |                                                           |
| ● 初めて申請する事業場             | ○ 過去に申請      | <b>もしたことのある事業場</b>     | <ul> <li>初めて申請する専</li> <li>事業に名</li> </ul> | <ul><li> (図) 送去に申請したこの 第場 </li></ul> | とのある事        | - 🗐 -      |        |                                                           |
| 事業場名                     |              |                        |                                            |                                      |              | 下矢印キー      | -      |                                                           |
| ○○事業場                    |              |                        | ○○事業場                                      | 1700011                              | 東京都          | OO区11日     | 000326 | (東北) 関東東北區                                                |
|                          | <b></b>      |                        | △△事業場                                      | 8720731                              | 大分県          | △△市2丁目     | 000149 | (北海道) 北海道盾                                                |
|                          |              |                        | ×× 事業場                                     | 1070052                              | 東京都          | ××区3丁目     | 000327 | (東北)開東東北酒<br>(大学) ((注音=================================== |
| マルマルジギョウジョウ              |              |                        |                                            | 1700011                              | 果示部          | □□□□4」日    | 000009 | (本會) 经清压属值 」                                              |
| 事業場番号                    |              |                        | u                                          |                                      |              |            |        |                                                           |
| 000000                   |              |                        |                                            |                                      |              |            |        |                                                           |
| 単使番号(ハイフンなし)★<br>1112222 | 郵便番号検        | 索 クリア                  | ・<br>保安規程に記載                               | <b>戈されている名</b>                       | <u>、称</u> を入 | 、力ください     | ١      |                                                           |
| 都道府県 *                   |              |                        |                                            |                                      |              |            |        |                                                           |
| 東京都                      | $\checkmark$ |                        |                                            |                                      |              |            |        |                                                           |
| 市区町村以降住所★                |              |                        |                                            |                                      |              |            |        |                                                           |
| 江東区0-1-0                 |              |                        |                                            |                                      |              |            |        |                                                           |
| PCB含有電気工作物の有無★           | 工事計画対象       | 工作物の有無★                |                                            |                                      |              |            |        |                                                           |
| ()有()無                   | (有           | • 無                    |                                            |                                      |              |            |        |                                                           |
| 申請者用事業場番号<br>例:0000000   |              | 提出者の組織内で語<br>をお持ちの場合は任 | 独自に管理している<br>E意で入力ください                     | 番号                                   |              |            |        |                                                           |

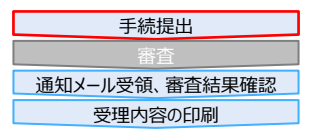

#### 手続の提出 ー詳細情報の入力②(附則情報)-

#### 事業場情報を入力します。

#### 詳細情報

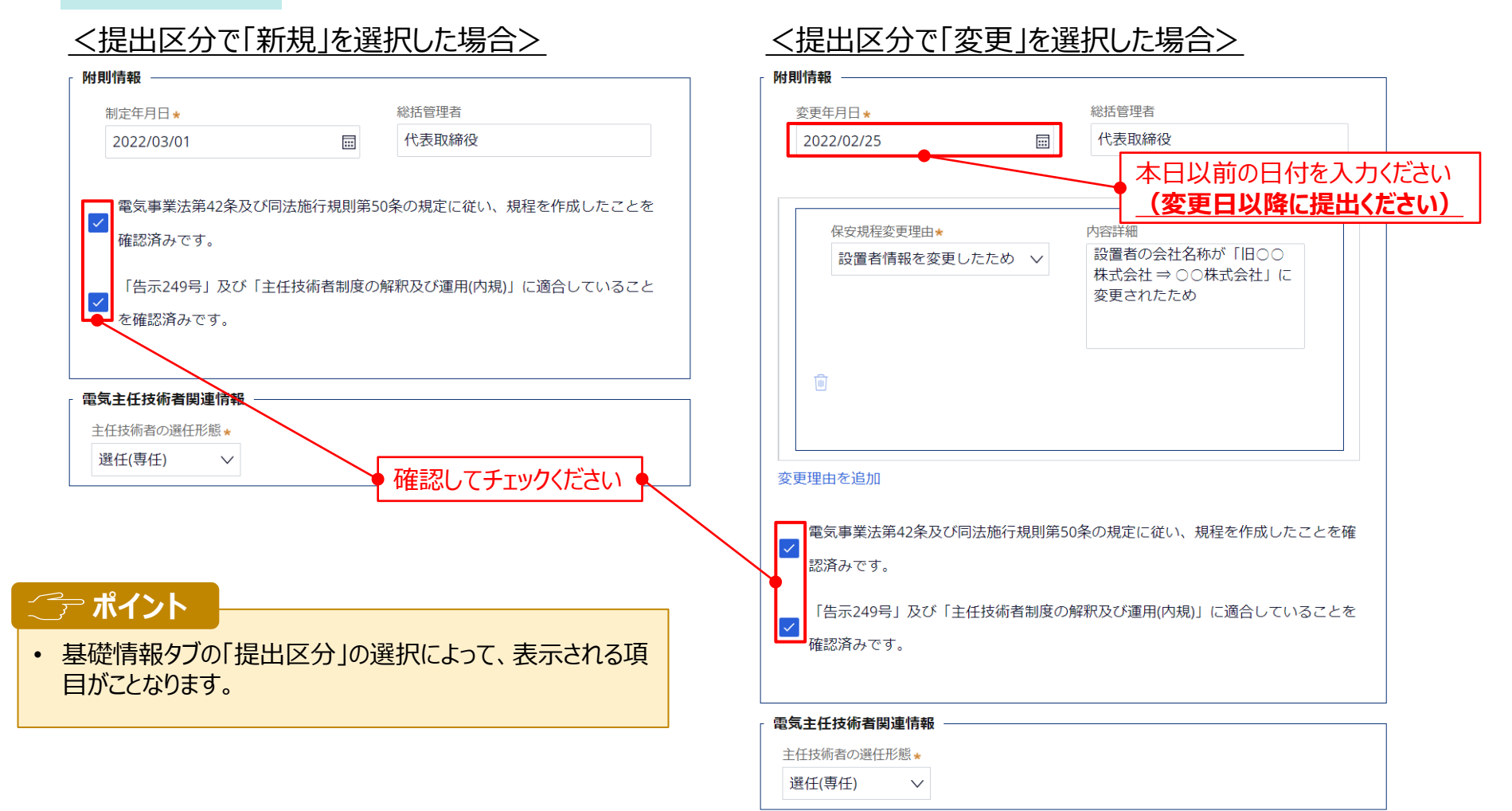

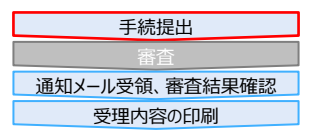

#### 手続の提出 ー詳細情報の入力③(電気工作物情報)-

#### 電気工作物情報を入力します。

| 電所情報 ————————————————————————————————————                                                                                                    |                                                        |                                                                                                    | 1 配電線路情報              | ↓ 構外にわたる電線路が無い場合は    |
|----------------------------------------------------------------------------------------------------|--------------------------------------------------------|----------------------------------------------------------------------------------------------------|-----------------------|----------------------|
| を電所の有無★                                                                                                    |                                                        |                                                                                                    | 配電線路の有無*              | を選択ください              |
| 有 魚                                                                                                    |                                                        |                                                                                                    | ◎ 有 ○ 無 ●             |                      |
| 発電所名称                                                                                                    | 発電設備名称                                                 |                                                                                                    | 電圧(単位:V)              |                      |
| 第1発電所                                                                                                    | 第1号機                                                   |                                                                                                    | 50.00                 |                      |
| 発電所の種別★                                                                                                    | 原動機の種別★                                                |                                                                                                    | ,非世田予備整画装置            |                      |
| 火力 🗸                                                                                                    | 汽力                                                     | $\sim$                                                                                                    | 非常用予備発電装置の合計出力(単位:kW) | 非常用予備発電装置の最大電圧(単位:V) |
| 出力(単位:k₩)★                                                                                                    | 使用燃料等                                                  |                                                                                                    | 50                    | 50                   |
| 50.00                                                                                                    | 重油                                                     | $\sim$                                                                                                    |                       |                      |
| 燃料消費量(単位:l/h)                                                                                                    |                                                        |                                                                                                    |                       |                      |
| 50.00                                                                                                    |                                                        |                                                                                                    |                       |                      |
| 55100                                                                                                    |                                                        |                                                                                                    |                       |                      |
|                                                                                                    |                                                        |                                                                                                    |                       |                      |
| 公害区分                                                                                                    |                                                        |                                                                                                    |                       |                      |
| <b>公吉区分</b><br>対象が方在しません                                                                                                    |                                                        |                                                                                                    |                       |                      |
| <b>公吉区分</b><br>対象が存在しません                                                                                                    |                                                        |                                                                                                    |                       |                      |
| 公害区分 対象が存在しません → 公害区分を追加                                                                                                    |                                                        |                                                                                                    |                       |                      |
| <ul> <li>公吉区分</li> <li>対象が存在しません</li> <li>・ 公害区分を追加</li> <li>○</li> </ul>                                                                                                    | 雷所が複数ある場                                               | 高合は、クリックする                                                                                                    | Z                     |                      |
| 公吉区分       対象が存在しません       ・ 公害区分を追加       ・                                                                                                    | 電所が複数ある場で入力欄を追加す                                       | 合は、クリックする                                                                                                    | 5                     |                      |
| <ul> <li>公害区分</li> <li>対象が存在しません</li> <li>・ 公害区分を追加</li> <li>●</li> <li>●</li></ul>                                                                                                    | 電所が複数ある場<br>で入力欄を追加す                                   | うついています。<br>うつしていたいできます                                                                                                    | J                     |                      |
| <ul> <li>公害区分</li> <li>対象が存在しません</li> <li>・ 公害区分を追加</li> <li>●</li> <li>●</li></ul>                                                                                                    | 電所が複数ある場<br>で入力欄を追加す                                   | うっしょう うっしょう うっしょう うっしょう うっしょう うっしょう うっしょう うっしょう うっしょう うっしょう うっしょう しゅうしゅう うっしょう しゅうしゅう うっしょう しゅう うっしょう しゅうしゅう うっしょう うっしょう うっしょう ひょう ひょう ひょう ひょう ひょう ひょう ひょう ひょう ひょう ひ                                                                                                    | 5                     |                      |
| <ul> <li>公害区分</li> <li>対象が存在しません</li> <li>・ 公害区分を追加</li> <li>●</li> <li>●</li></ul>                                                                                                    | 電所が複数ある場<br>で入力欄を追加す                                   | うっしい うっしゅう うっしゅう う う う う う う う う う う う う う う う う う う | 5                     |                      |
| <ul> <li>公吉区分</li> <li>対象が存在しません</li> <li>◆ 公害区分を追加</li> <li>●</li> <li>●</li></ul>                                                                                                    | 電所が複数ある場<br>で入力欄を追加す                                   | ううしょう うっしゅう うっしゅう う う う う う う う う う う う う う う う う う う                                                                        | οZ                    |                      |
| <ul> <li>公害区分</li> <li>対象が存在しません</li> <li>・ 公害区分を追加</li> <li>・ 発電所情報を追加</li> <li>・ 発電所情報を追加</li> <li>・ 発電所情報を追加</li> <li>・ 発電所情報を追加</li> <li>・ 発電所情報を追加</li> <li>・ 発電所情報を追加</li> </ul>                                                                                                    | 電所が複数ある場<br>で入力欄を追加す                                   | うっしょう うっしゅう うってい うっしゅう うっしゅう う う う う う う う う う う う う う う う う う う       | Ĩ                     |                      |
| <ul> <li>公害区分</li> <li>対象が存在しません</li> <li>◆ 公害区分を追加</li> <li>●</li> <li>●</li> <li>●</li> <li>●</li> <li>●</li> <li>●</li> <li>●</li> <li>●</li> <li>有</li> <li>無</li> <li>■</li> <li>■</li> <li>●</li> <li>有</li> <li>無</li> </ul>                                                                                                    | 電所が複数ある場<br>で入力欄を追加す                                   | うっしい うっしゅう うっしゅう う う う う う う う う ひょう ひょ う う ひょう ひょう ひょう          | ۶Z                    |                      |
| <ul> <li>公吉区分</li> <li>対象が存在しません</li> <li>◆ 公害区分を追加</li> <li>●</li> <li>●&lt;</li></ul> | 電所が複数ある場<br>で入力欄を追加す<br><sup>電圧(単位:V)</sup> *<br>50.00 | うろは、クリックする<br>ることができます                                                                                                    | οZ                    |                      |
| 公吉区分         対象が存在しません         ・ 公害区分を追加         ・         ・         ・         ・         ・         ・         ・         ・         ・         ・         ・         ・         ・         ・         ・         ・         ・         ・         ・         ・         ・         ・         ・         ・         ・         ・         ・         ・         ・         ・         ・         ・         ・         ・         ・         ・         ・         ・         ・         ・         ・         ・         ・         ・         ・         ・         ・         ・         ・         ・         ・         ・         ・ <td>電所が複数ある場<br/>で入力欄を追加す<br/><sup>電圧(単位:v)</sup>*<br/>50.00</td> <td>合は、クリックする<br/>ることができます</td> <td>J</td> <td></td>                                                                                                    | 電所が複数ある場<br>で入力欄を追加す<br><sup>電圧(単位:v)</sup> *<br>50.00 | 合は、クリックする<br>ることができます                                                                                                    | J                     |                      |

#### 手続の提出 ー書類の添付ー

「添付書類」タブで、必要な書類をアップロードし、「確認へ」ボタンを押下します。

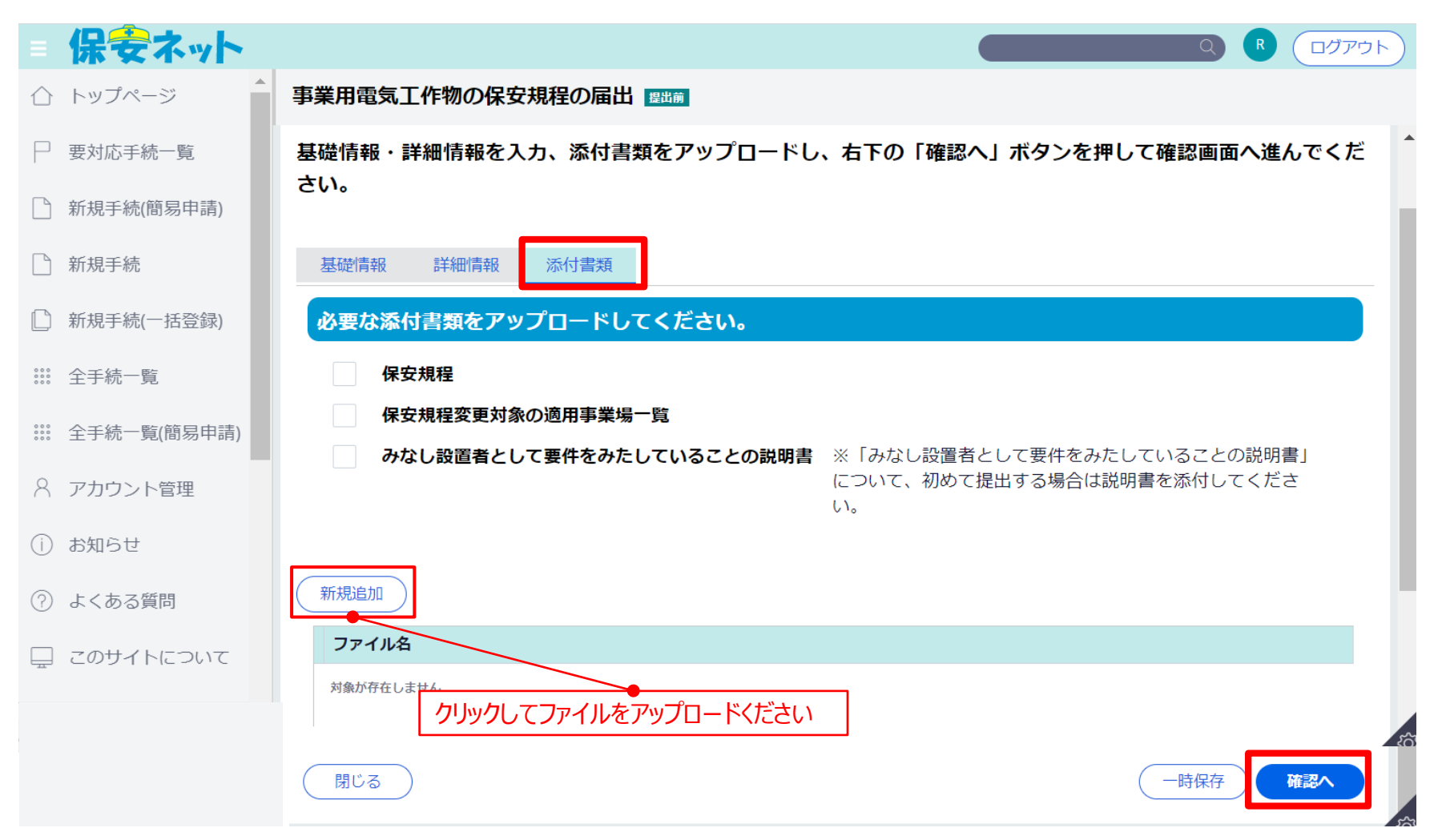

Copyright © 2022 Accenture All rights reserved

# (参考)保安規程届出で必要な添付書類

保安規程の新規/変更の届出について、電子申請の場合の添付書類はそれぞれ以下となります。

|                              | 電子申請での添付書類 | 添付条件                                                                                                    |
|------------------------------|------------|----------------------------------------------------------------------------------------------------|
|                              | 保安規程本文(条文) | ・必須<br>※保安規程変更の届出の場合は、保安規程の本文に変更がある場合のみご提出ください。                                                                                                    |
| 保                            | 構內図(使用区域図) | ・現行運用どおり、左記書類を添付ください。                                                                                                    |
| 安  <br>  規                   | 組織図        |                                                                                                    |
| 程                            | 単線結線図      |                                                                                                    |
|                              | 点検基準表      |                                                                                                    |
| 適用事業場一覧                      |            | <ul> <li>・保安規程変更にて設置者名や住所等の変更を、複数の事業場に適用する場合で、目つ現行で<br/>適用事業場一覧を提出する運用をしている場合はご提出ください。</li> <li>・現行で上記のような運用をしていない場合は、現行通り、事業場単位で保安規程の変更を都度<br/>出してください。(新たに適用事業場一覧を作成・提出いただく必要はございません。)</li> </ul> |
| みなし設置者として要件を<br>みたしていることの説明書 |            | <ul> <li>・設置者がみなし設置者である場合で、当該設置者に関して初めて申請をする場合は添付が必須<br/>となります。</li> </ul>                                                                                                    |

※保安規程の表紙は添付不要です。

※変更を必要とする理由書は添付不要です。変更を必要とする理由書の記載内容は詳細情報タブの附則情報に記載ください。

#### 手続の提出 ー手続内容の確認-

「提出」ボタンを押下します。

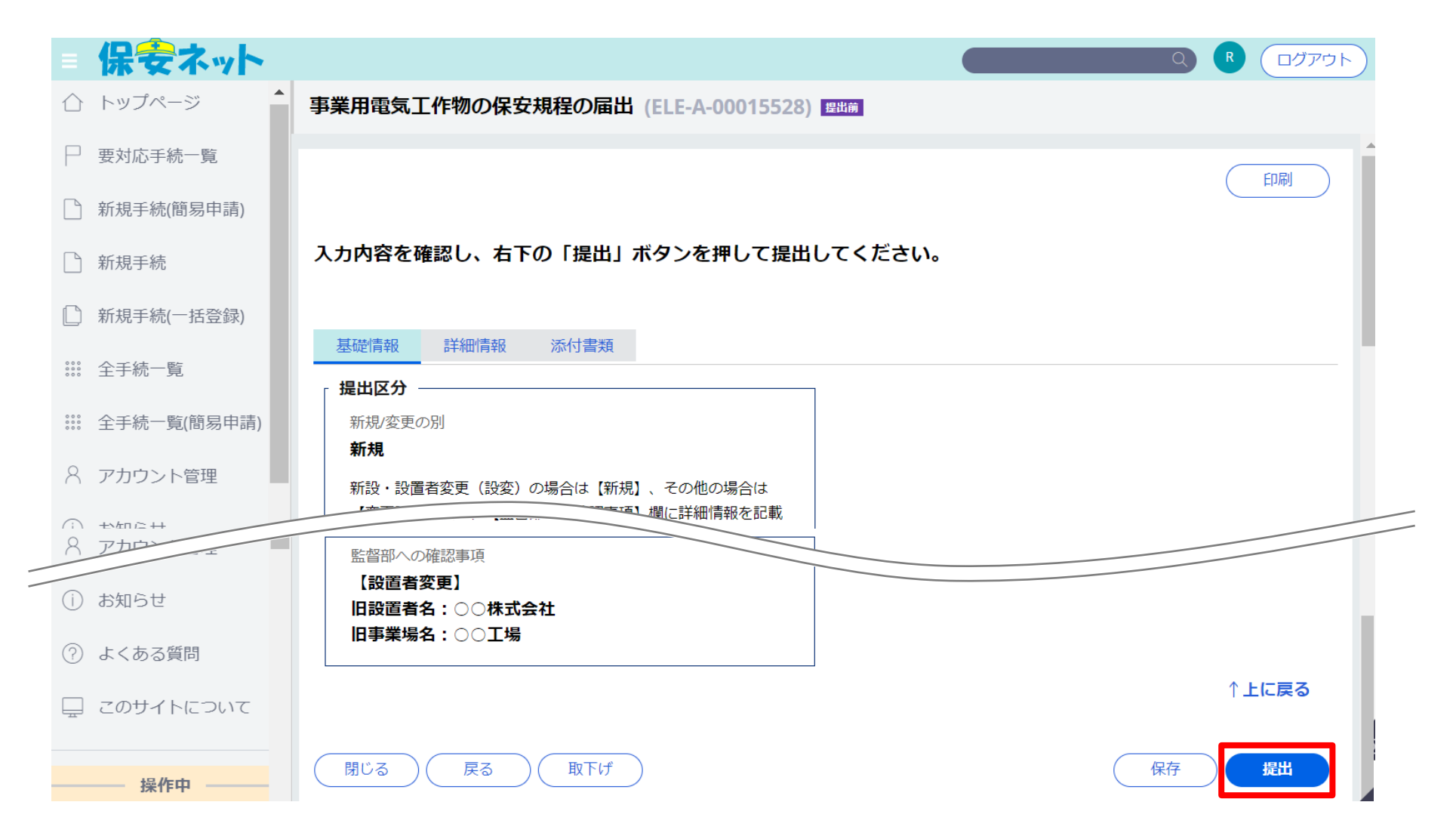

#### 手続の提出 -手続提出-

「事業用電気工作物の保安規程の届出」が提出されます。

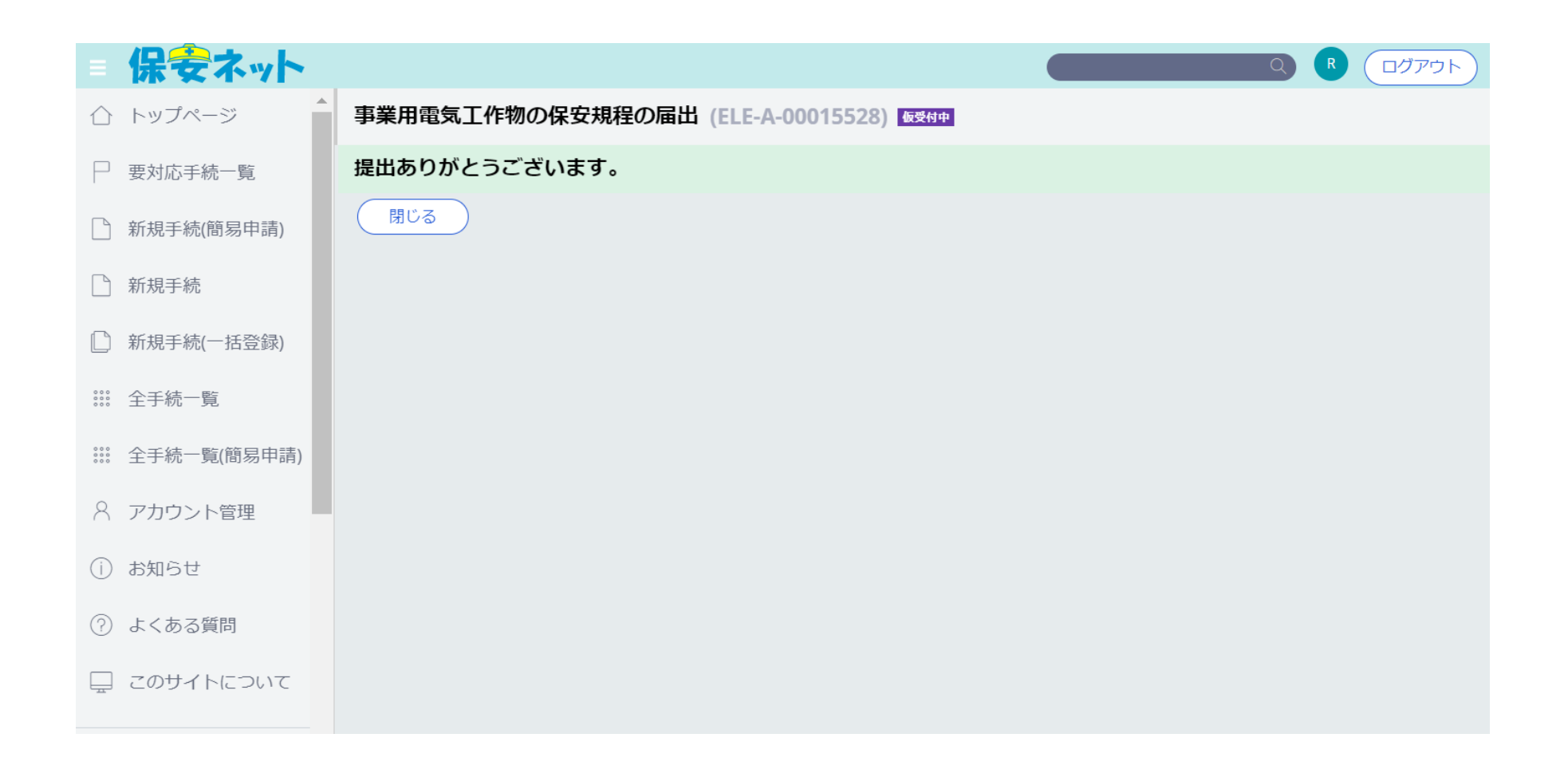

#### 通知メール受領

手続提出 審査 通知メール受領、審査結果確認 受理内容の印刷

# 監督部での審査が完了すると、提出したアカウントのメールアドレスへ、以下のような通知メールが届きます。なお、審査結果は保安ネットへログインして確認いただく必要がございます。

様 このたびは保安ネットをご利用いただき、ありがとうございます。 提出いただいた手続について、審査結果をお知らせいたします。 下記URLから保安ネットにログインし、審査結果をご確認いただきますようお願いいたします。 管理番号: ELE-E-0000 ログイン画面URL: https://acciap-hoan ※当メールの内容にお心当たりのない方は大変お手数ですが下記までご連絡ください。 ※このメールアドレスは送信専用のメールアドレスのため、 ご 返信いただいても回答いたしかねますので、ご注意ください。 本件についてご不明な点などございましたら、下記までお問い合わせください。 <ヘルプデスクお問い合わせ先> 03-XXXX-XXXX 【審査結果の確認】 <受付時間> 審査結果は、メールの文面には記載されておりませんので、保安 XX:00~XX:00 ネットにログインしてご確認いただく必要があります。 メールに記載されている「ログイン画面URL」は、保安ネットへアク セスするURLとなります。

#### 審査結果確認

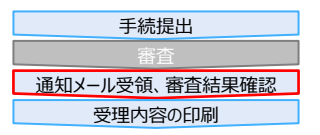

#### メニューバーの「全手続一覧」を選択し、「法令」で「電気事業法」、必要に応じて「提出先監督部」、 「手続選択」で絞込みをかけます。ステータスを見ることで結果確認ができます。

| = 保安ネット     |                                                                                                    |                                       |
|-------------|----------------------------------------------------------------------------------------------------|---------------------------------------|
| 合 トップページ    | 全手続一覧                                                                                                    |                                       |
| □ 要対応手続一覧   | 法令 雪気事業法 🗸 提出先監督部 (関東)関東東北産業保安監督部長 🗸 手続選択 保安管理業務外部委託承認 🗸                                                                                                    |                                       |
| ☐ 新規手続 >    |                                                                                                    |                                       |
| ₩ 全手続一覧     | 手続件数: 7 (手続情報出力) 発電所情報出力                                                                                                    |                                       |
| 〇 アカウント管理   |                                                                                                    | 送出·都道府県→ 提                            |
| () お知らせ     | 審査完了       ELE-B-00000157       保安管理業務外部委託承認       2020/01/09       000020       神         審査完了       ELE-B-00000259       保安管理業務外部委託承認       2020/01/09       000020       神        | 奈川県 -                                 |
| ⑦ よくある質問    | 審査完了     ELE-B-00000158     保安管理業務外部委託承認     2020/01/08     2020/01/09     000006     神       提出前     ELE-B-00000156     保安管理業務外部委託承認     0020/01/08     2020/01/09     000006     神 |                                       |
| 🖵 このサイトについて | 提出前     ELE-B-00000155     保安管理業務外部委託承認     神       提出前     ELE-B-00000154     保安管理業務外部委託承認     神                                                                                    | · · · · · · · · · · · · · · · · · · · |
|             |                                                                                                    | Þ                                     |
|             |                                                                                                    |                                       |
|             | 「「「「「」」」「「」」」「「」」」「「」」」「「」」」「「」」」「「」」                                                                                                    |                                       |
|             | 通知メールに記載されてる、「管理番号」で検                                                                                                    | 食索することで、                              |
|             | 通知メールで連絡された対象手続を特定する                                                                                                    | ることができます。                             |
| — 操作中 —     |                                                                                                    |                                       |
| なし          | このサイトについて 利用規約 プライバシーボリシー お問合せ                                                                                                    |                                       |
|             | 経済産業省<br>経済産業省は Weitery vitatione, back set tabless                                                                                                    |                                       |

# 受理内容の印刷

#### 届出の証明が必要な場合は、手続の「受理証明印刷」ボタンを押下します。印刷するブラウザは Chromeを推奨しております。

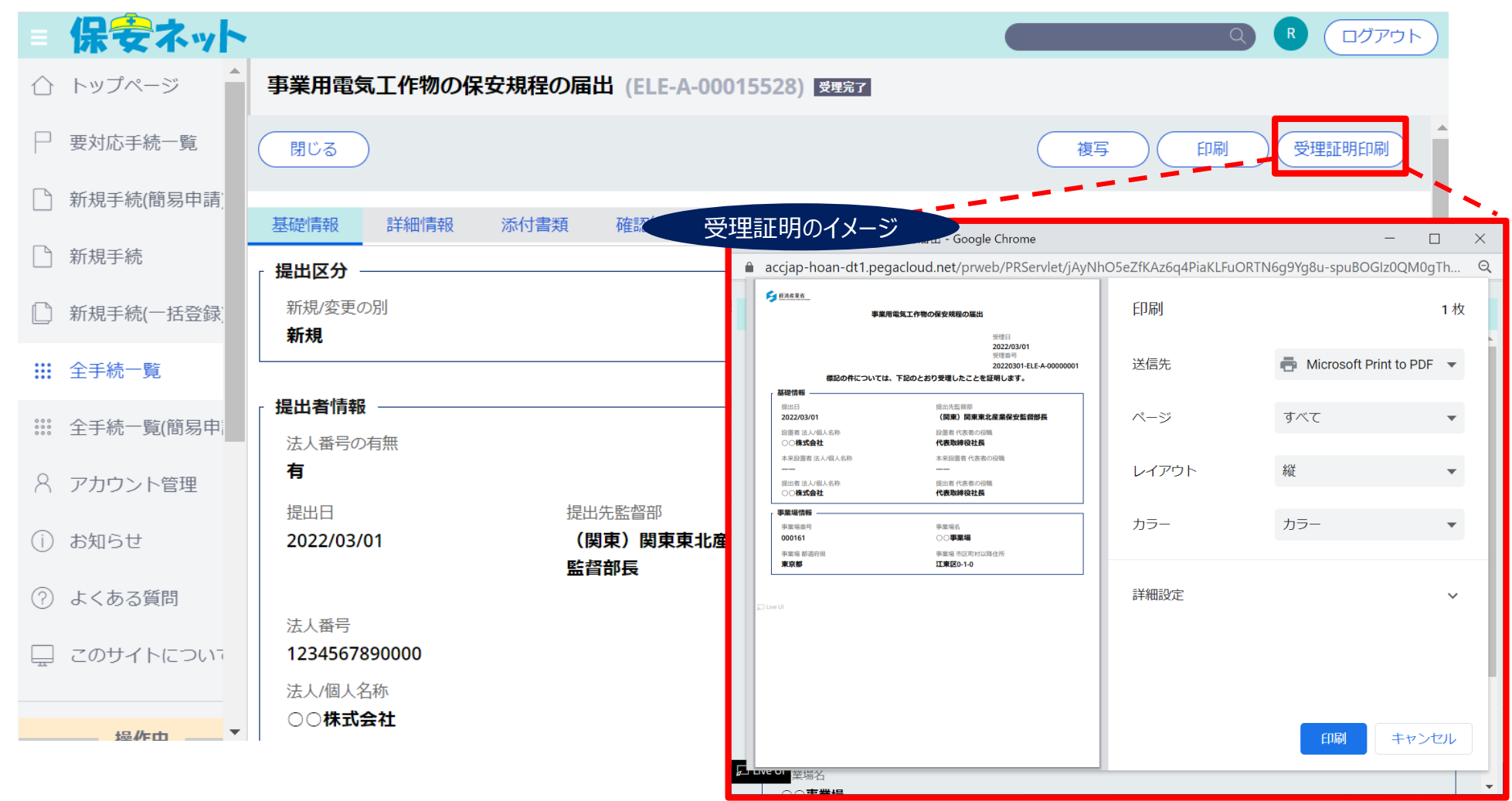

Copyright © 2022 Accenture All rights reserved

#### (参考) 過去手続の複写

2回目以降の提出の場合、過去に提出した手続を複写して、新規手続を作成することが出来ます。 複写する場合は、過去作成した手続より「複写」ボタンを押下します。

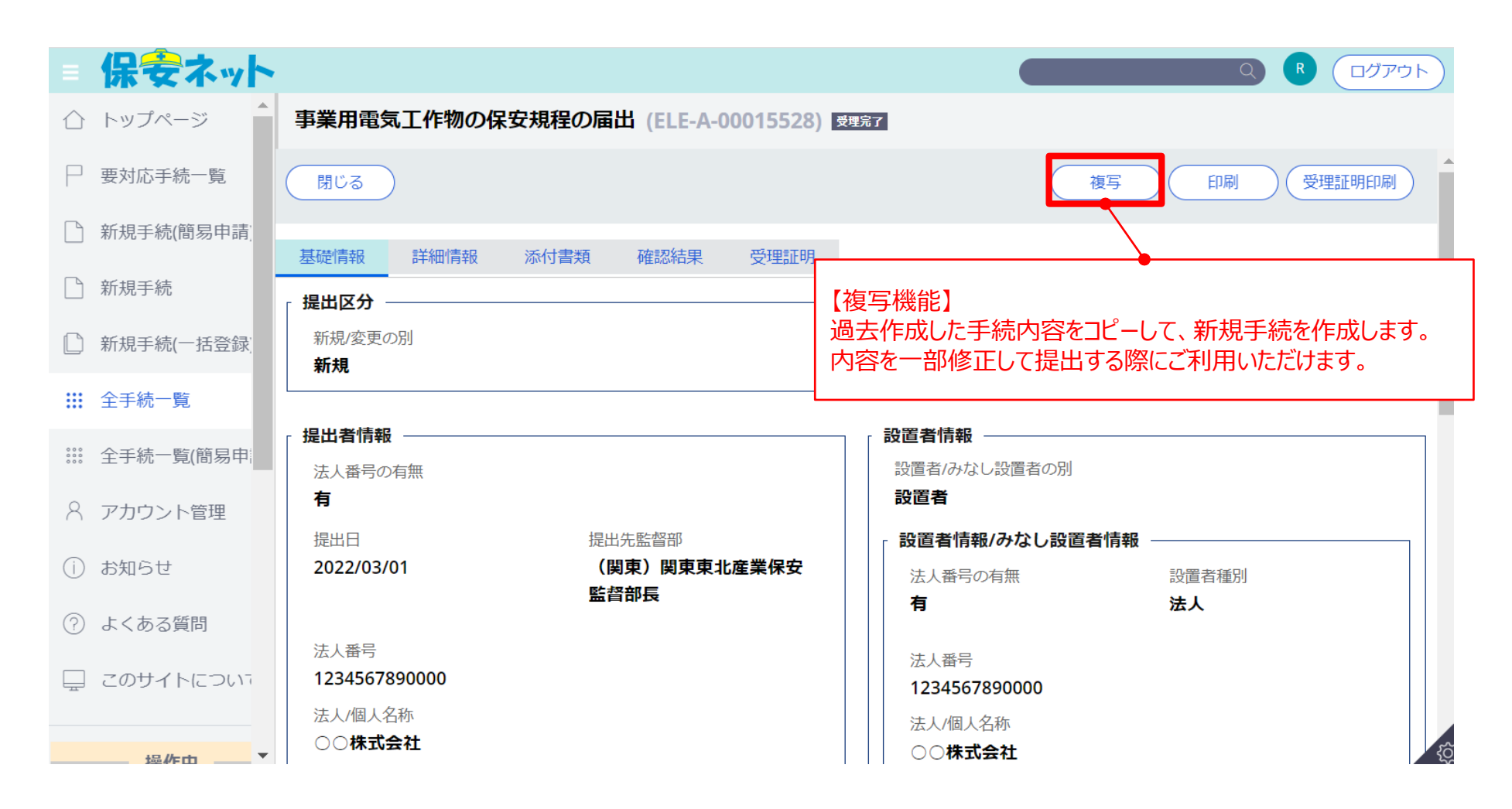

#### ① 電子化のメリット

- ② 保安ネットで提出できる手続
- ③ アカウントの取得方法
- ④ 保安ネットへのログイン
- ⑤ 手続の提出方法 ~保安規程の届出/変更の届出~
- ⑥ 手続の提出方法 ~主任技術者選任又は解任届出~
- ⑦ その他手続提出時の注意
- ⑧ 【参考】(外部選任受託者・関係会社)メンバーアカウント・グループ登録方法

#### 説明対象の手続

本章では、「主任技術者選任又は解任届出」の手続について、保安ネットでの実際の操作をご説明いたします。なお、審査結果の確認、受理証明印刷、過去手続の複写方法は、「保安規程の届出/変更の届出」の手順を参考ください。

|   | 保安ネットにおける手続名               | 電気事業法における手続名                                                           |  |
|---|----------------------------|------------------------------------------------------------------------|--|
| 1 | 事業用電気工作物の<br>保安規程の届出/変更の届出 | <ul><li>・事業用電気工作物の保安規程の届出</li><li>・事業用電気工作物の保安規程の変更の届出</li></ul>       |  |
| 2 | 保安管理業務外部委託承認               | •保安管理業務外部委託承認(電気主任技術者の不選任)                                             |  |
| 3 | 主任技術者選任又は解任届出              | <ul> <li>・事業用電気工作物の主任技術者の選任届出</li> <li>・事業用電気工作物の主任技術者の解任届出</li> </ul> |  |
| 4 | 発電所出力変更報告                  | ・自家用電気工作物設置者の発電所の出力の変更等の報告                                             |  |
| 5 | 自家用電気工作物廃止報告書              | <ul> <li>・需要設備の廃止の届出</li> <li>・発電所の廃止の届出</li> </ul>                    |  |
| 6 | ばい煙発生施設廃止報告書               | ・ばい煙(騒音・振動)発生施の廃止の届出                                                   |  |
| 7 | 主任技術者兼任承認申請                | ・事業用電気工作物の主任技術者の兼任承認                                                   |  |
| 8 | 主任技術者選任許可申請                | • 主任技術者免状の交付を受けていない者を主任技術者とする<br>許可                                    |  |

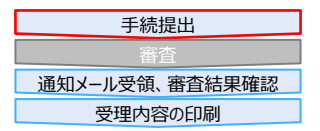

#### 手続の提出 ー手続の選択ー

まず、メニューの「新規手続」から「電気事業法」を選択し、「主任技術者選任又は解任届出」を押下 します。

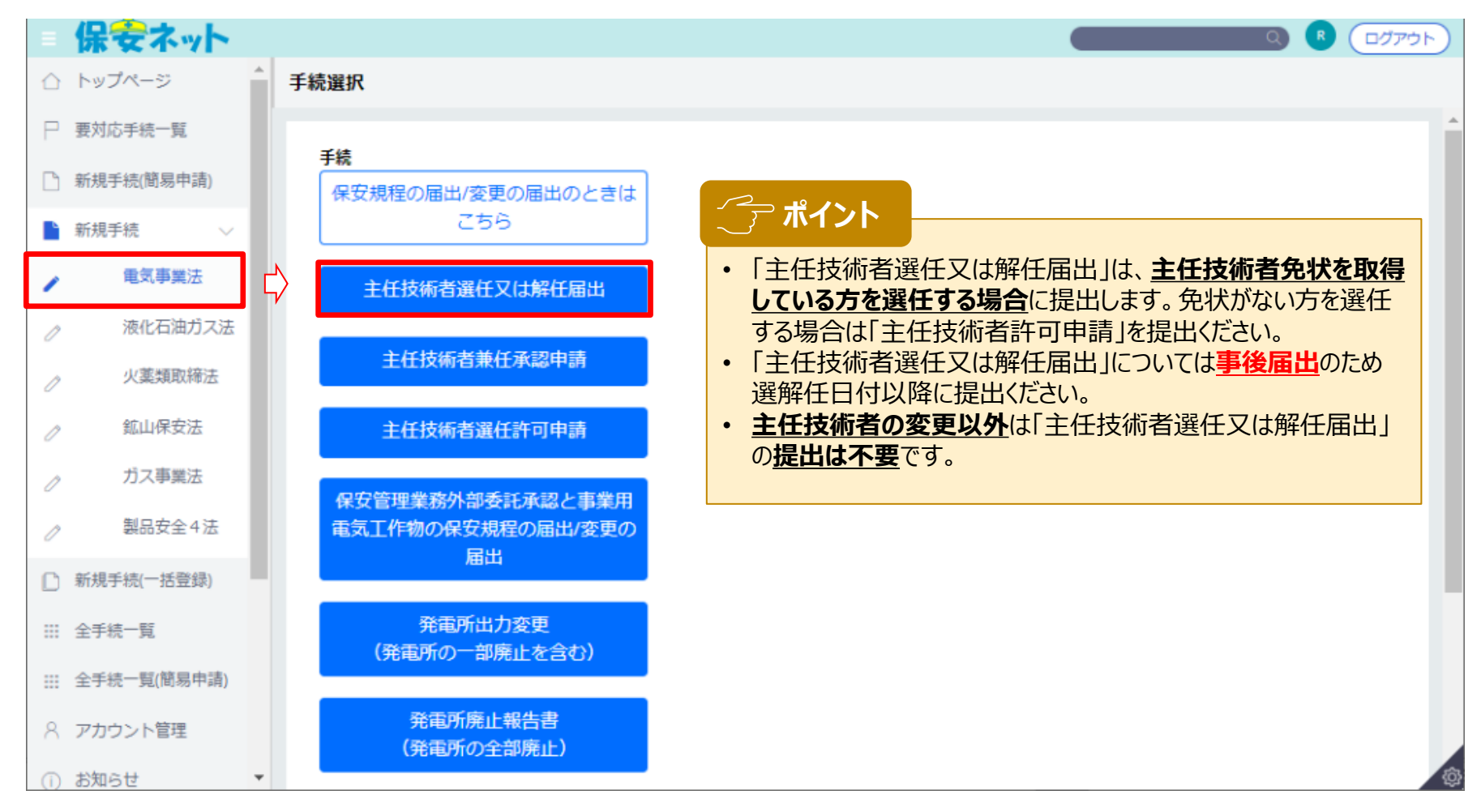

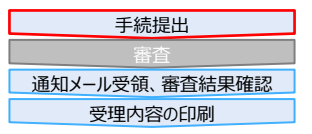

#### 手続の提出 -基礎情報の入力-

「基礎情報」タブをクリックし、項目を入力します。

| = 保安ネット        |                                                                                   |
|----------------|-----------------------------------------------------------------------------------|
| ☆ トップページ       | 主任技術者選任又は解任届出 (四)                                                                 |
| □ 要対応手続一覧      | 基礎情報・詳細情報を入力、添付書類をアップロードし、右下の「確認へ」ボタンを押して確認画面へ進んでください。                            |
| 🗋 新規手続(簡易申請)   |                                                                                   |
| ▶ 新規手続 ∨       | 基礎情報 詳細情報 添付書類                                                                    |
| ▶ 電気事業法        | 基礎情報を入力してください。                                                                    |
| ⊘ 液化石油ガス法      | 提出者情報     設置者情報       法人番号の有無・     設置者/みなし設置者の別・                                  |
|                | ○ 有         ○ 無         ○ 設置者         ○ みなし設置者                                    |
| ⊘ 鉱山保安法        | 提出日     提出先監督部*     設置者情報/みなし設置者情報       一     選択してください     法人番号の有無*     設置者種別*   |
| ⊘ ガス事業法        | ○ 有 ○ 無 選択してください ∨                                                                |
| ⊘ 製品安全4法       | 法人番号<br>1234567890000 法人番号★                                                       |
| ▶ 新規手続(一括登録)   | 法人/個人名称★<br>○〇株式会社                                                                |
| III 全手続一覧      | ( クリア ) (代表者の役職 ★                                                                 |
| ## 全手続一覧(簡易申請) | 例:代表取締役社長 法人/個人名称★<br>○○##ず会社                                                     |
| ○ アカウント管理      | 代表者氏名★     代表者氏名フリガナ     代表者氏名フリガナ     代表者氏名フリガナ     代表者氏名□    代表者氏名□    代表者の役職 ◆ |
| (i) お知らせ       |                                                                                   |

# 【自社選任】 手続の提出 -基礎情報の入力①(提出者情報)-

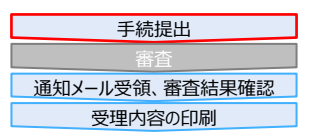

#### 提出者情報を入力します。

| 基礎情報                                                 |                               |                               |
|------------------------------------------------------|-------------------------------|-------------------------------|
| - <b>提出者情報</b><br>法人番号の有無 <mark>★●</mark>            | ● 「*」がついている箇所は入力必須です          |                               |
| <ul> <li>● 有 ○ 無</li> <li>提出日</li> <li>——</li> </ul> | 提出先監督部★<br>(関東)関東東北産業保安監督部長 ✓ | ・「提出者情報」はGビズで登録した情報が初期表示されます。 |
| 法人番号<br><b>1234567890000</b><br>法人/個人名称★<br>○○株式会社   |                               |                               |
| 代表者の役職 <b>*</b><br>代表取締役社長<br>代表者氏名 <b>*</b>         | 氏名は、姓・名の間に全角                  | スペースを入力ください                   |
| 保安 太郎<br>郵便番号(ハイフンなし)*<br>1112222                    | ホアン タロウ<br>郵便番号検索 クリア         |                               |
| 都道府県★<br>東京都                                         | → 郵便番号入力後、<br>市区町村以降住列        | ボタンを押下すると都道府県、<br>「が自動入力されます  |
| 港区0-1-0 ××ビル                                         |                               |                               |
| 提出者氏名 <b>*</b><br>山田 太郎                              | 提出者氏名フリガナ <b>*</b><br>ヤマダ タロウ |                               |
| 提出者電話番号(ハイフンなし)*<br>08011112222                      | 提出者メールアドレス                    |                               |

#### 手続提出 【自社選任(関係会社による選任)】 通知メール受領、審査結果確認 手続の提出 -基礎情報の入力②(提出者情報)-受理内容の印刷 提出者情報を入力します。 基礎情報 提出者情報 「\*」がついている箇所は入力必須です 法人番号の有無★ パイント ● 有 () 無 提出日 提出先監督部 \* • 「提出者情報」はGビズで登録した情報が初期表示されます。 \_\_\_ (関東) 関東東北産業保安監督部長 $\sim$ 法人番号 1234567890000 法人/個人名称 \* 〇〇株式会社 代表者の役職★ 氏名は、姓・名の間に全角スペースを入力ください 代表取締役社長 代表者氏名フリガナ 代表者氏名 \* ホアン タロウ 保安 太郎 郵便番号(ハイフンなし)\* 郵便番号検索 クリア 1112222 -----

| 卻迴树泉★<br>東京都      | $\checkmark$ | ● 郵便番号入力後、ボタンを押下すると都道府県、<br>市区町村以降住所が自動入力されます |
|-------------------|--------------|-----------------------------------------------|
| 市区町村以降住所 🗙        |              |                                               |
| 港区0-1-0 ××ビル      |              |                                               |
|                   |              |                                               |
| 提出者氏名 *           |              | 提出者氏名フリー<br>                                  |
| ○○会社 山田 太郎        |              | **** <b>関係会社の場合は必ず会社名も記載</b> ください             |
| 提出者電話番号(ハイフンなし) * |              | 提出者メールア                                       |
| 08011112222       |              |                                               |
|                   |              |                                               |

# 【外部選任】 手続の提出 -基礎情報の入力②(提出者情報)-

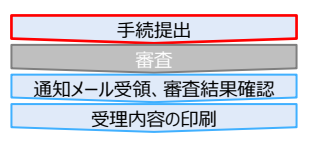

#### 提出者情報を入力します。

| 基礎情報                                                                          |                                                                           |
|-------------------------------------------------------------------------------|---------------------------------------------------------------------------|
| <b>提出者情報</b><br>法人番号の有無 <mark>★●</mark>                                       | ●「*」がついている箇所は入力必須です                                                       |
| <ul> <li>○有 (無</li> <li>提出日</li> <li></li> </ul>                              | <sup>提出先監督部</sup> *<br>(関東)関東東北産業保安監督部長 ✓<br>「提出者情報」はGビズで登録した情報が初期表示されます。 |
| 法人番号<br><b>1234567890000</b><br>法人/個人名称★<br>○○株式会社                            |                                                                           |
| 代表者の役職 *<br>代表取締役社長                                                           | • 氏名は、姓・名の間に全角スペースを入力ください                                                 |
| 代表者氏名*<br>保安 太郎<br>郵便番号(ハイフンなし)*                                              |                                                                           |
| 都道府県 *<br>東京都                                                                 | 郵便番号入力後、ボタンを押下すると都道府県、 市区町村以降住所が自動入力されます                                  |
| 市区町村以降住所 *<br>港区0-1-0 ××ビル                                                    | <u>増</u> 出者氏名フリー                                                          |
| <ul> <li>○○会社 山田 太郎</li> <li>提出者電話番号(ハイフンなし)★</li> <li>08011112222</li> </ul> |                                                                           |

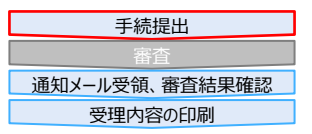

### 手続の提出 -基礎情報の入力②(設置者情報)-

#### 設置者情報を入力します。

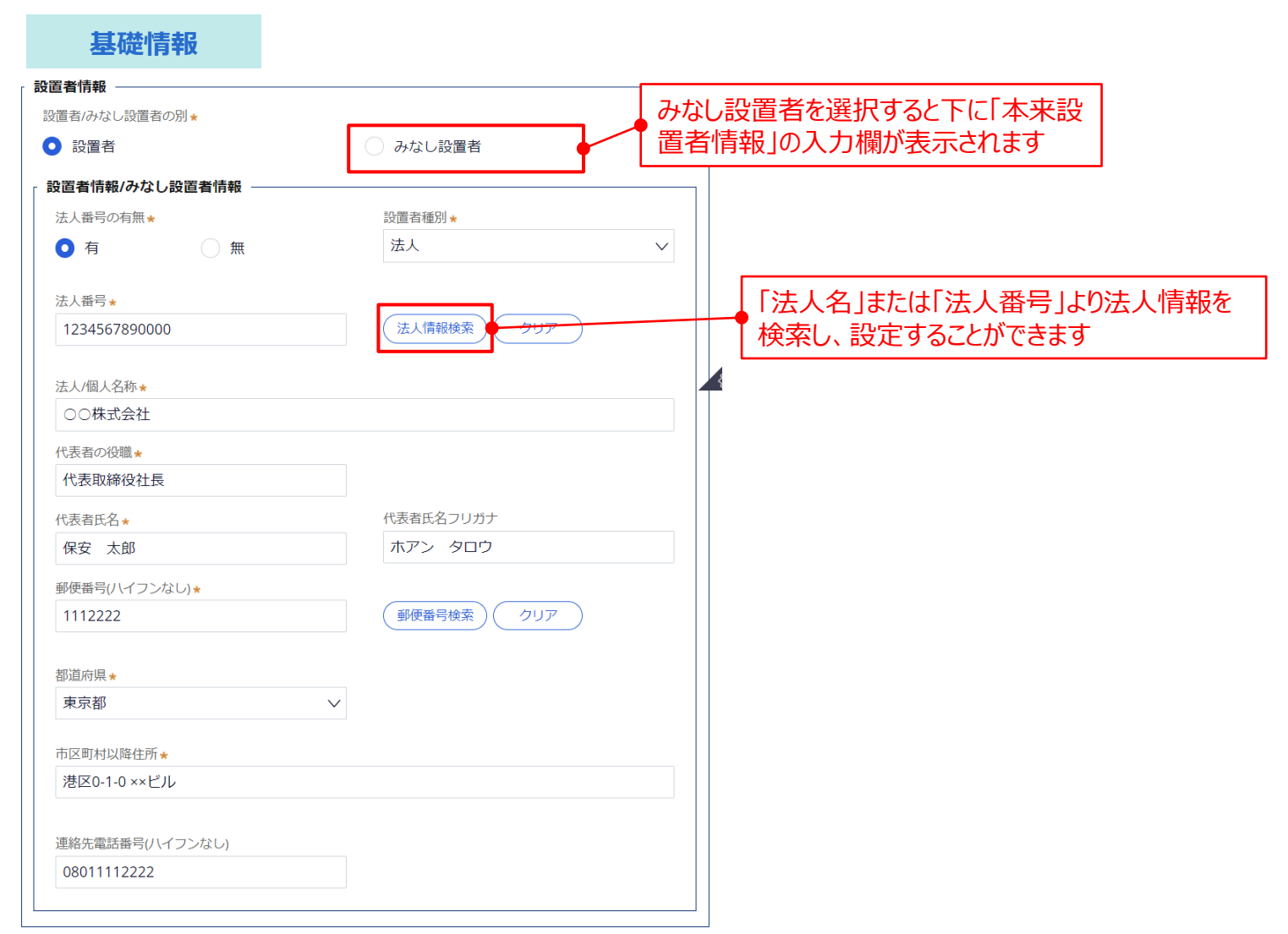

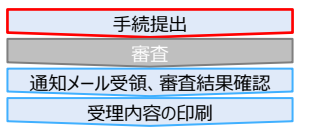

#### 手続の提出 ー詳細情報の入力ー

#### 「詳細情報」タブの項目を入力します。

| = 保安ネット          | Q 🔒                                                                                                    |          |
|------------------|----------------------------------------------------------------------------------------------------|----------|
| ☆ トップページ ^       | 主任技術者選任又は解任届出 📖                                                                                                    |          |
| □ 要対応手続一覧        | 基礎情報・詳細情報を入力、添付書類をアップロードし、右下の「確認へ」ボタンを押して確認画面へ進んでください。                                                                                                    | <b>^</b> |
| □ 新規手続(簡易申請)     |                                                                                                    |          |
| ▶ 新規手続 ∨         | 基礎情報 詳細情報 添付書類                                                                                                    |          |
| ▶ 電気事業法          | 詳細情報を入力してください。                                                                                                    |          |
| ⊘ 液化石油ガス法        | - 事業場情報                                                                                                    |          |
| ⊘ 火薬類取締法         | - 発電所情報                                                                                                    |          |
|                  | 初めて申請する事業場/過去に申請したことのある事業場の別★          う          つ          カめて申請する事業場           →           →           →           →           →           →           →           →           →           →           →           →           →           →         →           →         →           →         →         → |          |
| ⊘ ガス事業法          |                                                                                                    |          |
| ⊘ 製品安全4法         | 事業場名     「 需要設備の有無★                                                                                                    |          |
| □ 新規手続(一括登録)     | ■<br>事業場名フリガナ<br>「有 (無)                                                                                                    |          |
|                  | 例:エービーシージキョウジョウ<br>事業現番号                                                                                                    |          |
| 2011 全手続一覧(簡易申請) | 例:000000 0 有 無                                                                                                    |          |
| 8 アカウント管理        | 事業場番号が分かる場合は番号を記入ください。また、電気工作物を譲り受けて初め<br>て申請する場合は、「監督部への確認事項」欄にその旨記載ください。電気工作物を<br>認り受けて初めて申請する場合かつ事業場番号が分からない場合は、認識前の設備者                                                                                                    |          |
| () お知らせ 🔻        | Aも「監督部への確認事項」欄に記載ください。     非常用予備発電装置       ・     ・                                                                                                    | -70H     |

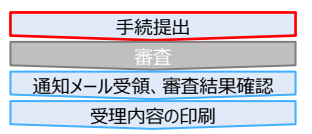

## 手続の提出 ー詳細情報の入力①(事業場情報)ー

#### 事業場情報を入力します。

| 詳細情報                           |                                       | 過去て下                | に電子申請<br>矢印キーを押                | を行ったこと<br><sup>11</sup> 下し、リスト | のある   | 事業場の        | )場合、対<br>選択する | カーソルを合わせ     |
|--------------------------------|---------------------------------------|---------------------|--------------------------------|--------------------------------|-------|-------------|---------------|--------------|
| - 事業場情報                        |                                       | 一名、                 | 事業場情報」                         | を入力項目                          |       | いますること      | こができる         | ます。          |
|                                |                                       |                     | 「事業場情報                         |                                |       | 「電気工作物情報 —— |               |              |
| 初めて申請する事業場/過去に申請したこ。           | とのある事業場の別 *                           |                     |                                |                                | Г     |             |               |              |
| <ul> <li>初めて申請する事業場</li> </ul> | 過去に申請したことのある事業場                       |                     | 初めて申請する事業場/過去に申請<br>初めて申請する事業場 | したことのある事業場の別 •<br>登去に申請したことの   | のある事  |             | _             |              |
| <b>声兴坦</b> 力                   |                                       |                     | <b>車</b> 部:0-2                 | 翼場                             | )     | ← ↓ →       |               |              |
| 事業場合                           |                                       |                     | PRed                           |                                |       | 下矢印キ・       | -   _         |              |
|                                | <b>_</b>                              |                     | ○○事業場                          | 1700011                        | 東京都   | 00区11日      | 000326        | (東北) 関東東北西   |
| 事業場名フリガナ                       |                                       |                     | △△事業場                          | 8720731                        | 大分県   | △△市2丁目      | 000149        | (北海道) 北海道盾   |
| マルマルジギョウジョウ                    |                                       |                     | ×× 事業場                         | 1070052                        | 東京都   | ××区3丁目      | 000327        | (東北)開東東北西    |
| 事業場番号                          |                                       |                     | □□事業場                          | 1700011                        | 果示部   | □□巾4」目      | 000009        | (本會) 経済産業者 」 |
| 000000                         |                                       |                     | u                              |                                |       | . HANIGHAND |               |              |
| 1112222<br>都道府県 <b>*</b>       | (郵便番号検索) クリア                          | <b>↓</b> • <b>≢</b> | 美场名に変更                         | 史小のる場合                         | 51213 | F女規程(       | り走出も          | の必要で9        |
| 東京都                            | $\checkmark$                          |                     |                                |                                |       |             |               |              |
| 市区町村以降住所 *                     |                                       |                     |                                |                                |       |             |               |              |
| 江東区0-1-0                       |                                       |                     |                                |                                |       |             |               |              |
| PCB含有電気工作物の有無★                 | 工事計画対象工作物の有無*                         |                     |                                |                                |       |             |               |              |
| ()有 ()無                        | ()有()無                                |                     |                                |                                |       |             |               |              |
| 申請者用事業場番号                      |                                       |                     |                                |                                |       |             |               |              |
| 例:000000                       | −−−−−−−−−−−−−−−−−−−−−−−−−−−−−−−−−−−−− | で独自に管               | 理している番                         | '号                             |       |             |               |              |
| L                              |                                       | + 4 音 で 7 -         | コンジンの田                         |                                |       |             |               |              |
| 移動用電気工作物の有無★                   | で101年200场口16                          |                     | 116601                         |                                |       |             |               |              |
| ○ 有                            |                                       |                     |                                |                                |       |             |               |              |
|                                |                                       |                     |                                |                                |       |             |               |              |

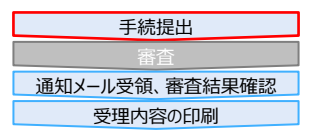

#### 手続の提出 ー詳細情報の入力②(電気工作物情報)-

#### 電気工作物情報を入力します。

\_\_\_\_\_

| 雷所情報                                                                                                    |                                                                      |                        | 「 配電線路情報 ———————————————————————————————————— | ↓ 構外にわたる電線路が無い場合は[   |
|----------------------------------------------------------------------------------------------------|----------------------------------------------------------------------|------------------------|-----------------------------------------------|----------------------|
| ************************************                                                                                                    |                                                                      |                        | 配電線路の有無*                                      | を選択ください              |
| ▶ 有 ( ) 無                                                                                                    |                                                                      |                        | ● 有                                           |                      |
| 改画ボクル                                                                                                    | 必而:11,进力 14-                                                         |                        | 電圧(単位:V)                                      |                      |
| 第1発電所                                                                                                    | <sup>光電設備石朳</sup><br>第1号機                                            |                        | 50.00                                         |                      |
| ※ 市式の 通知 ・                                                                                                    | 「「「「」「「」」                                                            |                        |                                               |                      |
| 火力                                                                                                    | 深動機の種別★                                                              | $\sim$                 | 非常用予備発電装置                                     |                      |
|                                                                                                    |                                                                      |                        | 非常用予備発電装置の合計出力(単位:kW)                         | 非常用予備発電装置の最大電圧(単位:V) |
| 五刀(単位:k₩)★                                                                                                    | 使用燃料寺                                                                |                        | 50                                            | 50                   |
| 50.00                                                                                                    | 里四                                                                   | ¥                      |                                               |                      |
| 燃料消費量(単位:1/h)                                                                                                    |                                                                      |                        |                                               |                      |
| 50.00                                                                                                    |                                                                      |                        |                                               |                      |
| 公害区分                                                                                                    |                                                                      |                        |                                               |                      |
| <ul> <li> <b>公吉区分</b><br/>対象が存在しません<br/>・<br/>・</li></ul>                                                                                                    |                                                                      |                        |                                               |                      |
| <ul> <li>         公吉区分         対象が存在しません          </li> <li></li></ul>                                                                                                    | 電所が複数ある場                                                             | 合は、クリックするこ             | :                                             |                      |
| 公吉区分       対象が存在しません       ・ 公害区分を追加       ・       ・       ・       ・       ・       ・       ・       ・       ・       ・       ・       ・       ・       ・       ・       ・       ・       ・       ・       ・       ・       ・       ・       ・       ・       ・       ・       ・       ・       ・       ・       ・       ・       ・       ・       ・       ・       ・       ・       ・       ・       ・       ・       ・       ・       ・       ・       ・       ・       ・       ・       ・       ・       ・       ・       ・       ・       ・       ・       ・       ・       ・       ・       ・ <t< td=""><td>管所が複数ある場で入力欄を追加する</td><td>合は、クリックするこ<br/>ることができます</td><td>:</td><td></td></t<>                                                                                                    | 管所が複数ある場で入力欄を追加する                                                    | 合は、クリックするこ<br>ることができます | :                                             |                      |
| <ul> <li>公吉区分</li> <li>対象が存在しません</li> <li>◆ 公害区分を追加</li> <li>●</li> <li>●</li></ul>                                                                                                    | 管所が複数ある場で入力欄を追加する                                                    | 合は、クリックするこ<br>ることができます |                                               |                      |
| <ul> <li>         公吉区分         対象が存在しません          </li> <li>             ・ 公害区分を追加         </li> <li>             ・ 発電所情報を追加         </li> <li>             要設備情報         </li> </ul>                                                                                                    | 管下が複数ある場で入力欄を追加する                                                    | 合は、クリックするこ<br>ることができます |                                               |                      |
| <ul> <li>公吉区分</li> <li>対象が存在しません</li> <li>・ 公害区分を追加</li> <li>・ 発電所情報を追加</li> <li>●</li> <li>●</li></ul>                                                                                                    | 管所が複数ある場で入力欄を追加する                                                    | 合は、クリックするこ<br>ることができます | :                                             |                      |
| <ul> <li>公吉区分</li> <li>対象が存在しません</li> <li>◆ 公害区分を追加</li> <li>●</li> <li>● 発電所情報を追加</li> <li>● 発電所情報を追加</li> <li>● 発電防備報</li> <li>● 要設備情報</li> <li>● 有 無</li> </ul>                                                                                                    | 管所が複数ある場<br>で入力欄を追加する                                                | 合は、クリックするこ<br>ることができます |                                               |                      |
| <ul> <li> 公吉区分 <ul> <li>対象が存在しません </li> <li>・ 公害区分を追加 </li> <li>・ 公害区分を追加 </li> <li>・ 発電所情報を追加 </li> <li>● 発電所情報 </li> <li>● 要設備情報 </li> <li>● 有 <ul> <li>● 無</li> <li>■</li> <li>■</li> <li>■</li> <li>■</li> <li>■</li> <li>● 有 <ul> <li>● 無</li> </ul> </li> </ul></li></ul></li></ul>                                                                                                    | 管電所が複数ある場<br>で入力欄を追加する                                               | 合は、クリックするこ<br>ることができます | :                                             |                      |
| <ul> <li> 公吉区分 </li> <li>対象が存在しません <ul> <li>(+) 公害区分を追加</li> <li>(+) 公害区分を追加</li> <li>(+) 公式合き</li> <li>(+) 公式合き</li> <li>(+) 公式合</li></ul></li></ul> | <sup>電所が複数ある場<br/>で入力欄を追加する<br/><sup>電圧(単位:V)*</sup><br/>50.00</sup> | 合は、クリックするこ<br>ることができます |                                               |                      |
| <ul> <li>公吉区分</li> <li>対象が存在しません</li> <li>・ 公害区分を追加</li> <li>・ 企業</li> <li>・ 発電所情報を追加</li> <li>・ 発電所情報を追加</li> <li>● 発電所情報を追加</li> <li>● 異設備情報</li> <li>● 君</li> <li>● 無</li> <li>● 最大電力(単位:kW) *</li> <li>50.00</li> <li>&gt; と</li> </ul>                                                                                                    | 管電所が複数ある場<br>で入力欄を追加する<br><sup>電圧(単位:\)</sup> *<br>50.00             | 合は、クリックするこ<br>ることができます |                                               |                      |

# 【自社選任】 手続の提出 -詳細情報の入力③(電気主任技術者の情報)

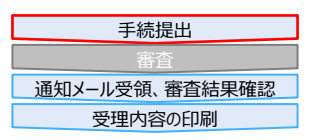

#### 電気主任技術者の情報を入力します。

( こう ポイント

・ 解任する場合は他事業場の手続がないか確認ください。

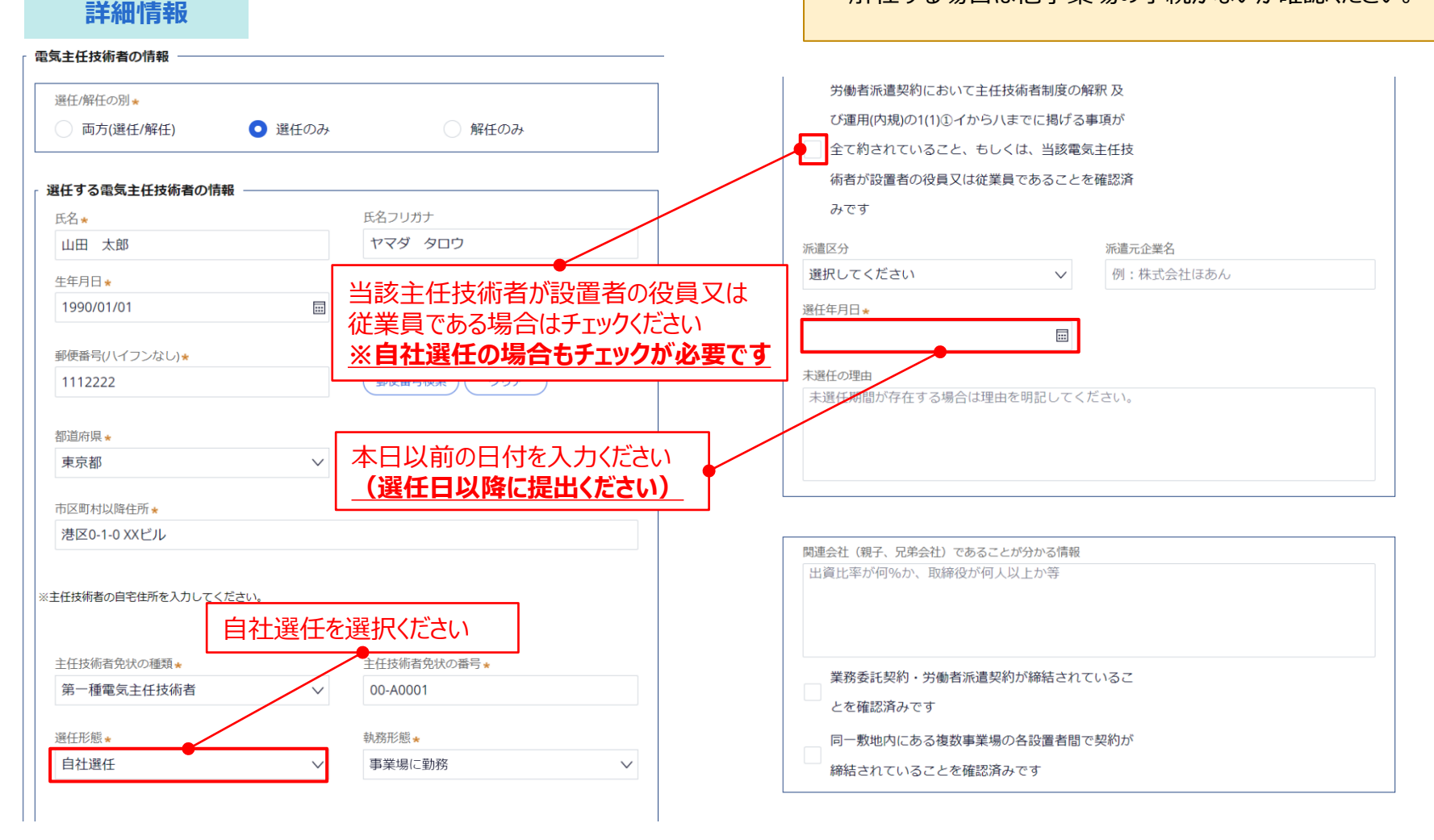

# 【自社選任(関係会社による選任)】 手続の提出 -詳細情報の入力③(電気主任技術者の情報)-

| 手続提出           |  |  |
|----------------|--|--|
| 審査             |  |  |
| 通知メール受領、審査結果確認 |  |  |
| 受理内容の印刷        |  |  |

#### 電気主任技術者の情報を入力します。

|                                                       | • 解任する場合は他事業場の手続がないか確認ください                                    |
|-------------------------------------------------------|---------------------------------------------------------------|
| 詳細情報                                                  |                                                               |
| 電気主任技術者の情報                                            |                                                               |
| 選任/解任の別 *                                             | 労働者派遣契約において主任技術者制度の解釈及                                        |
| ○ 両方(選任/解任) ● 選任のみ ● 解任のみ                             | び運用(内規)の1(1)回イからハまでに掲げ<br>金工約されていること、あしくは、当該「子会社からの派遣社員」、「親会社 |
| 選任する電気主任技術者の情報                                        |                                                               |
| 氏名* 氏名フリガナ                                            | みです                                                           |
| 山田 太郎 ヤマダ タロウ                                         | 派遣区分 派遣元企業名                                                   |
| 生年月日* 当該主任技術者が設置者の関係会社                                | 選択してください Ø:株式会社ほあん                                            |
| 1990/01/01 回復日本のは111111111111111111111111111111111111 | <u>選任年月日*</u>                                                 |
| 郵便番号ハイフンない* ださい                                       | ▲ ● 派遣元企業名を入力ください                                             |
| 1112222         ※自社選任の場合もチェックが必要で                     | で <b>す</b><br>未選任の理由                                          |
|                                                       | 未選びの間か存在する場合は理由を明記してくたさい。                                     |
|                                                       |                                                               |
| (選任日以降に提出ください)                                        | 親子、兄弟会社に該当する場合は                                               |
|                                                       | その旨を記載ください                                                    |
| 港区0-1-0 XXビル                                          | 関連会社(親子、兄弟会社)であることが分かる情報                                      |
|                                                       | 出資比率が何%か、取締役が何人以上か等                                           |
|                                                       |                                                               |
| 自在選任を選択くたさい                                           |                                                               |
| 主任技術者免状の種類★<br>第二番冊を主体は低者<br>(00,40001<br>00,40001    | 業務委託契約・労働者派遣契約が締結されているこ                                       |
| 第 1型电火工工订文(約)日 00-A0001                               | とを確認済みです                                                      |
| 選任形態* 執務形態*                                           | 同一敷地内にある複数事業場の各設置者間で契約が                                       |
| 自社選任 ∨ 事業場に勤務 ∨                                       | 締結されていることを確認済みです                                              |
|                                                       |                                                               |

*\_\_\_\_\_* ポイント

# 【<mark>外部選任】</mark> 手続の提出 -詳細情報の入力③(電気主任技術者の情報)

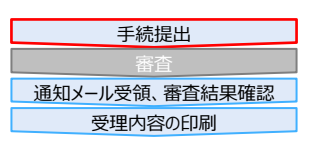

#### 電気主任技術者の情報を入力します。

詳細情報

( デポイント

・ 解任する場合は他事業場の手続がないか確認ください。

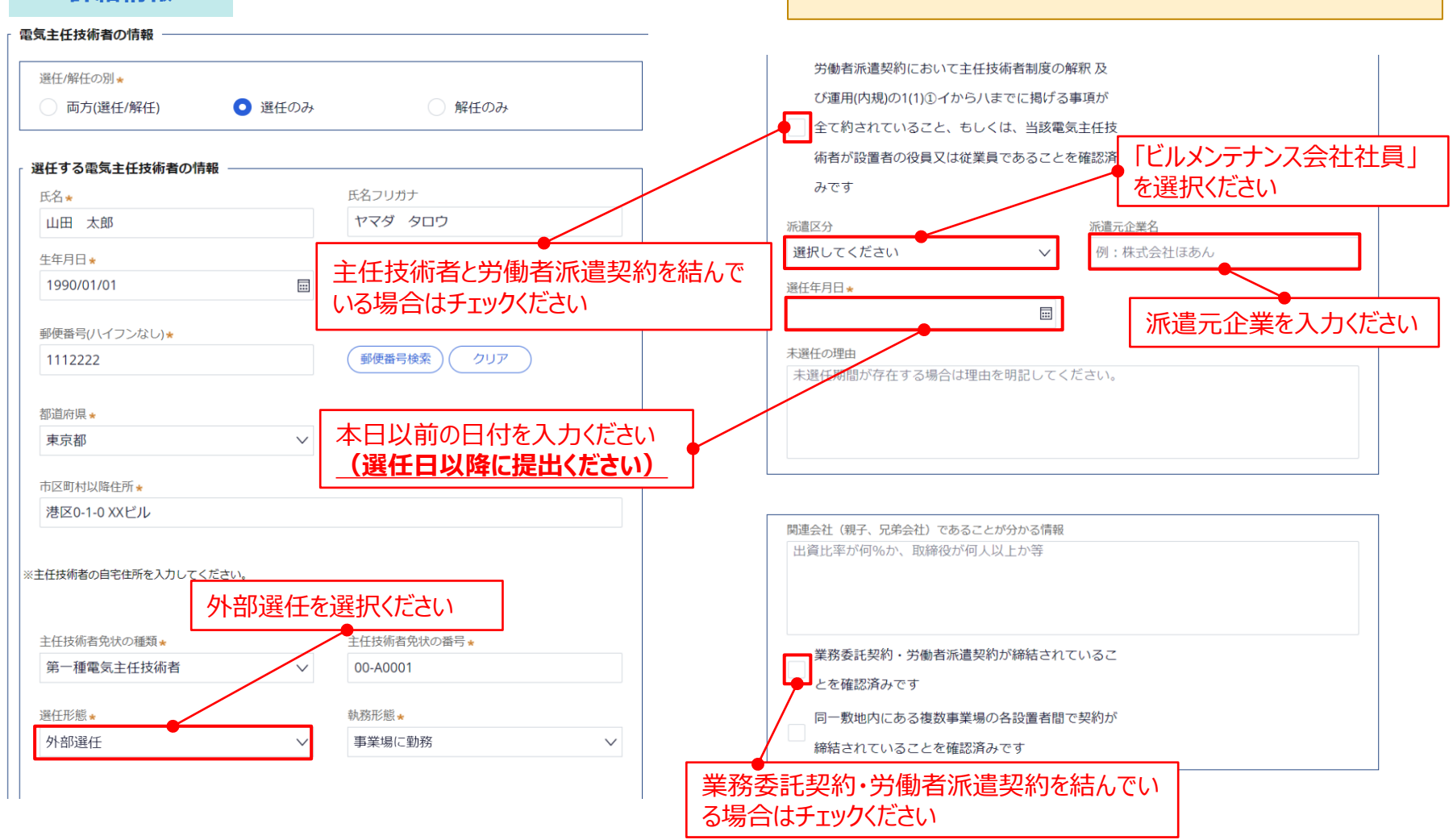

# 【兼務(常時勤務する事業場と異なる事業場への選任)】 手続の提出 ー詳細情報の入力③(電気主任技術者の情報)-

| 手続提出           |
|----------------|
| 審査             |
| 通知メール受領、審査結果確認 |
| 受理内容の印刷        |

#### 電気主任技術者の情報を入力します。

| 詳細情報                    |                   | ・所にする場合は他尹未物の士術がる                                                                                                    | トレリア軍民 |
|-------------------------|-------------------|----------------------------------------------------------------------------------------------------|--------|
| 任技術者の情報                 |                   |                                                                                                    |        |
|                         |                   | 労働者派遣契約において主任技術者制度の解釈 及                                                                                                    |        |
| ○ 両方(選任/解任)           〕 | 選任のみ 解任のみ         | び運用(内規)の1(1)①イから八までに掲げる事項が                                                                                                    |        |
|                         |                   | 全て約されていること、もしくは、当該電気主任技                                                                                                    |        |
| 任する電気主任技術者の情報           |                   | 術者が設置者の役員又は従業員であることを確認済                                                                                                    |        |
| 氏名*                     | 氏名フリガナ            | みです                                                                                                    |        |
| 山田 太郎                   | ヤマダ タロウ           | 派遣区分派遣元企業名                                                                                                    |        |
| 生年月日★                   |                   | 選択してください  例:株式会社ほあん                                                                                                    | J      |
| 1990/01/01              | ■ 当該王仕技術者か設直者の役員、 | くは<br><sub>選任年月日*</sub>                                                                                                    |        |
|                         | 征業員である場合はチェックへたさい |                                                                                                    |        |
| 郵便番号(ハイフンなし)★           | ※自社選任の場合もチェックか必要  |                                                                                                    |        |
| 1112222                 | 全区面引快来            |                                                                                                    |        |
| 钢道应用                    |                   |                                                                                                    |        |
| 東京都                     | → 本日以前の日付を入力ください  |                                                                                                    |        |
| 1 1 2 2 4 1 HL          | (選任日以降に提出ください)    |                                                                                                    |        |
| 市区町村以降住所 *              |                   |                                                                                                    |        |
| 港区0-1-0 XXビル            |                   | 関連会社(親子、兄弟会社)であることが分かる情報                                                                                                    |        |
|                         |                   | 苗山<br>単力 □ □< |        |
| 自社選任を選択くださ              |                   |                                                                                                    |        |
| •                       |                   | J                                                                                                    |        |
| 主任技術者免状の種類★             | 主任技術者免状の番号 *      | 業改委託初約、労働者活達初約市協会社されているこ                                                                                                    |        |
| 第一種電気主任技術者              | ✓ 00-A0001        | 未分支11大小」・フラ圏ロボル巨大小リル 1004 しているし                                                                                                    |        |
| 婴仁形能。                   | <u> </u>          |                                                                                                    |        |
| 251112555 *             | ₩12511218X ★      | 同一敷地内にめる復数事業場の各設置者間で契約か                                                                                                    |        |
| 白汁選任                    | ✓ 事業場近傍に勤務 ✓      |                                                                                                    |        |

*、* ポイント

#### 手続提出 【兼務(常時勤務する事業場と異なる事業場への選任)】 手続の提出 ー詳細情報の入力④(主任技術者の執務に関する情報)

通知メール受領、審査結果確認 受理内容の印刷

主任技術者の執務に関する情報を入力します。

| 詳細情報                                                                                                    | 基礎情報                                                                                                    |
|----------------------------------------------------------------------------------------------------|----------------------------------------------------------------------------------------------------|
| 主任技術者の執務に関する情報         常時勤務する勤務先の情報         名称 *         株式会社ほあん         郵便番号(ハイフンなし) *         1113333         郵便番号検索         クリア         都道府県 *         東京都         市区町村以降住所 *                  | 監督部への確認事項<br>【連絡責任者】<br>役職名:課長<br>氏名:保安太郎<br>兼務の場合は、連絡責任者の役職、氏名を基礎<br>情報タブの「監督部への確認事項」に記載ください                                                                                       |
| 文京区0-1-0     常時勤務する勤務先または<br>ら事業場までの距離を入力       到達時間の情報     *       **時勤務する勤務先から事業場までの距離(Km) *     15.50       常時勤務する勤務先から事業場までの移動手段 *     *                                                      | <u>は自宅</u> か<br>ください                                                                                                    |
| 公共交通機関       ✓         移動手段ごとの所要時間(分) ★       20         ②       ●         移動手段を追加       ●         #務回数の情報       ●         選任しようとする事業場における執務頻度(単       選任しようとする事業場における執務頻度(回         数) ★       1 | <ul> <li>前頁の「電気主任技術者情報」の執務形態で「事業場近傍に<br/>勤務」を選択した場合のみ「主任技術者の執務に関する情報」<br/>が表示されます。</li> <li>兼務(常時勤務する事業場と異なる事業場への選任)の場合は、常時勤務する事業場等又は自宅から2時間以内に到<br/>達できる場合に選任可能となっています。</li> </ul> |

#### 手続の提出 ー書類の添付ー

「添付書類」タブで、必要な書類をアップロードし、「確認へ」ボタンを押下します。

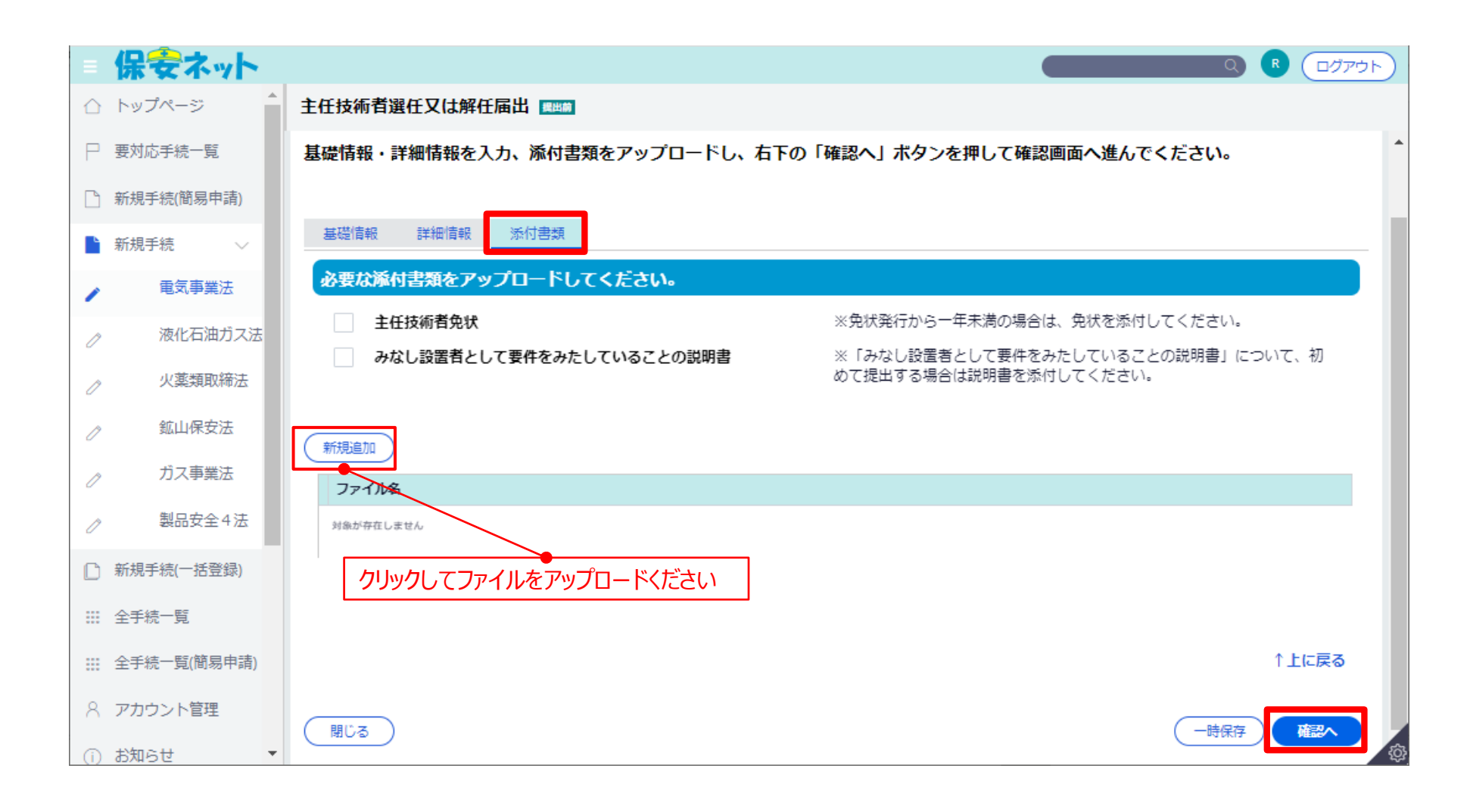

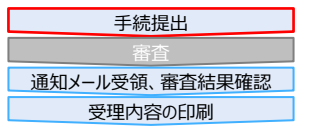

#### 手続の提出 ー手続内容の確認-

「提出」ボタンを押下します。

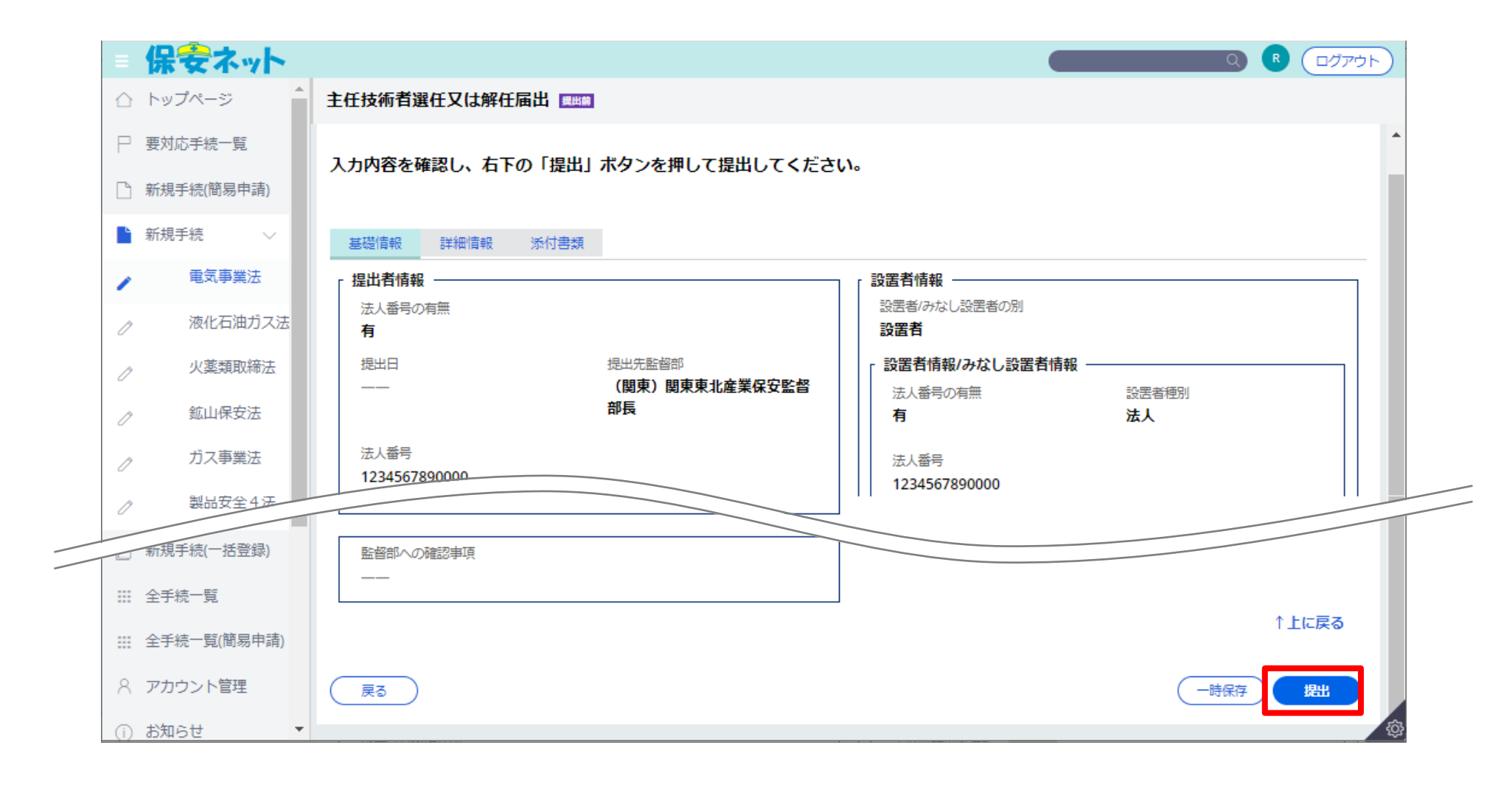

#### 手続の提出 ー手続提出ー

#### 「主任技術者選任又は解任届出」が提出されます。

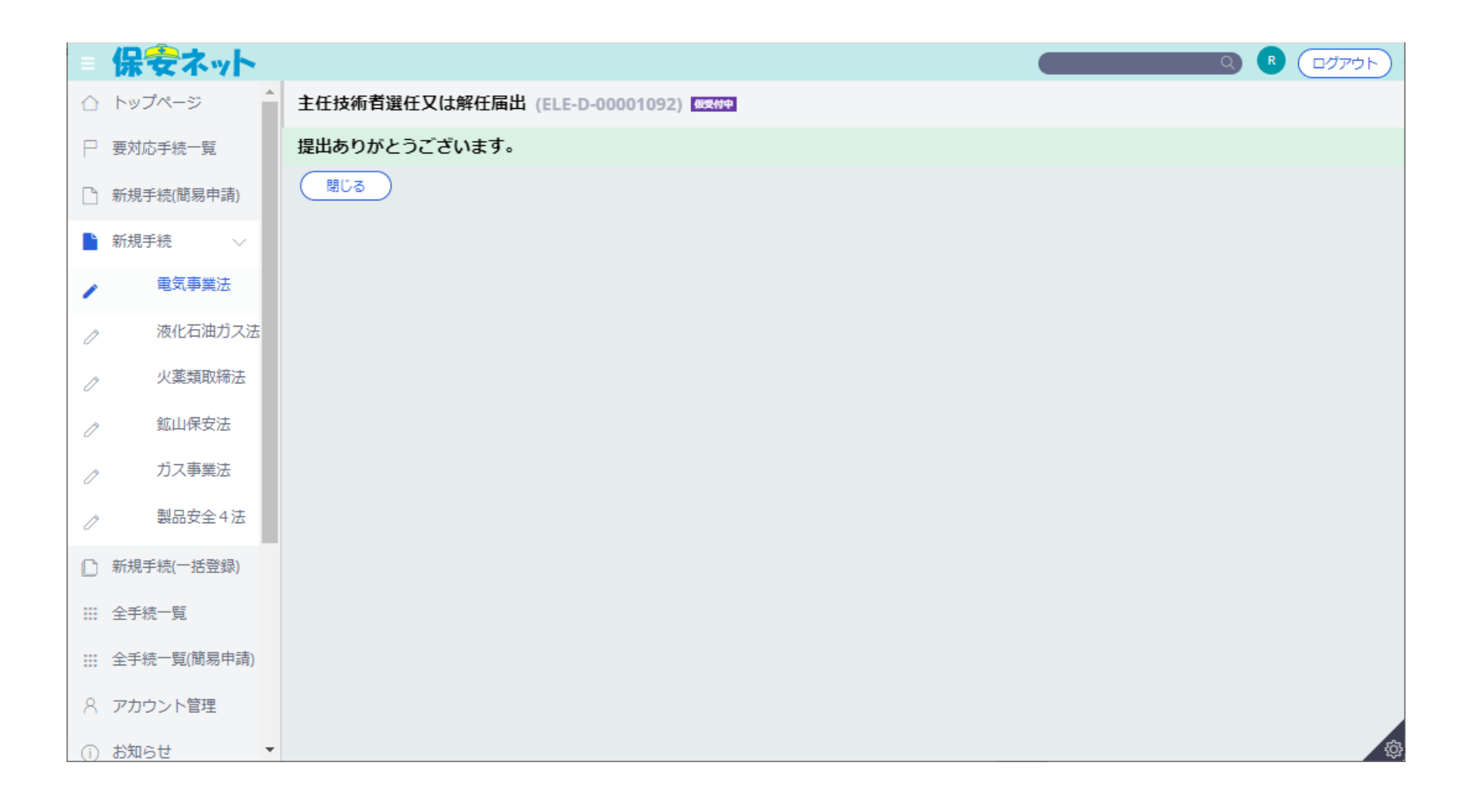

#### ① 電子化のメリット

- ② 保安ネットで提出できる手続
- ③ アカウントの取得方法
- ④ 保安ネットへのログイン
- ⑤ 手続の提出方法 ~保安規程の届出/変更の届出~
- ⑥ 手続の提出方法 ~主任技術者選任又は解任届出~
- ⑦ その他手続提出時の注意
- ⑧ 【参考】(外部選任受託者・関係会社)メンバーアカウント・グループ登録方法

#### 廃止に関する手続の選択

事業場の廃止、発電所の廃止の有無により、利用する届出が異なります。また、いずれの場合も廃止対象にばい煙発生施設を含む場合は、別途ばい煙廃止の報告書の提出が必要となります。

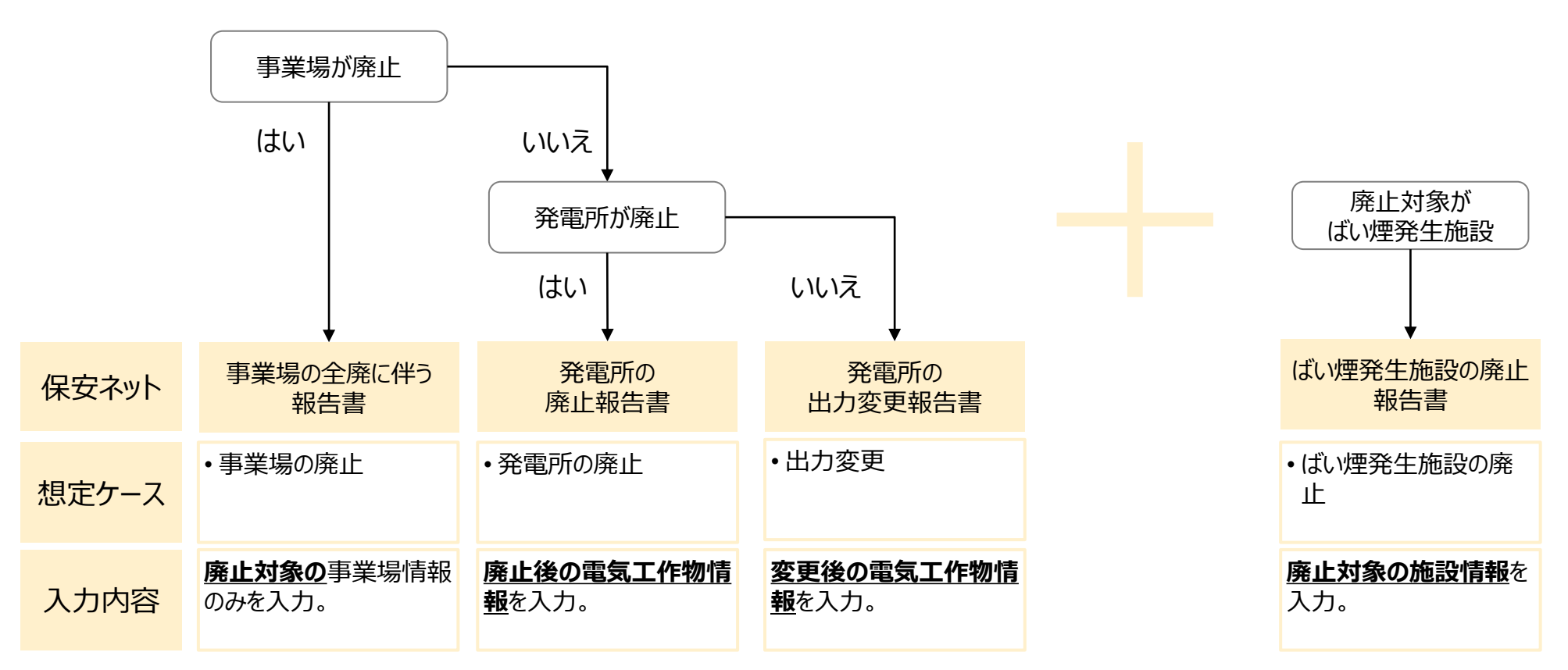

※ 非常用予備発電装置に関する届出は、ばい煙発生施設の場合のみ、ばい煙発生施設の廃止報告書を提出。

#### 手続の提出例

前項の整理に基づき、ケースごとに提出すべき手続は以下イメージとなります。

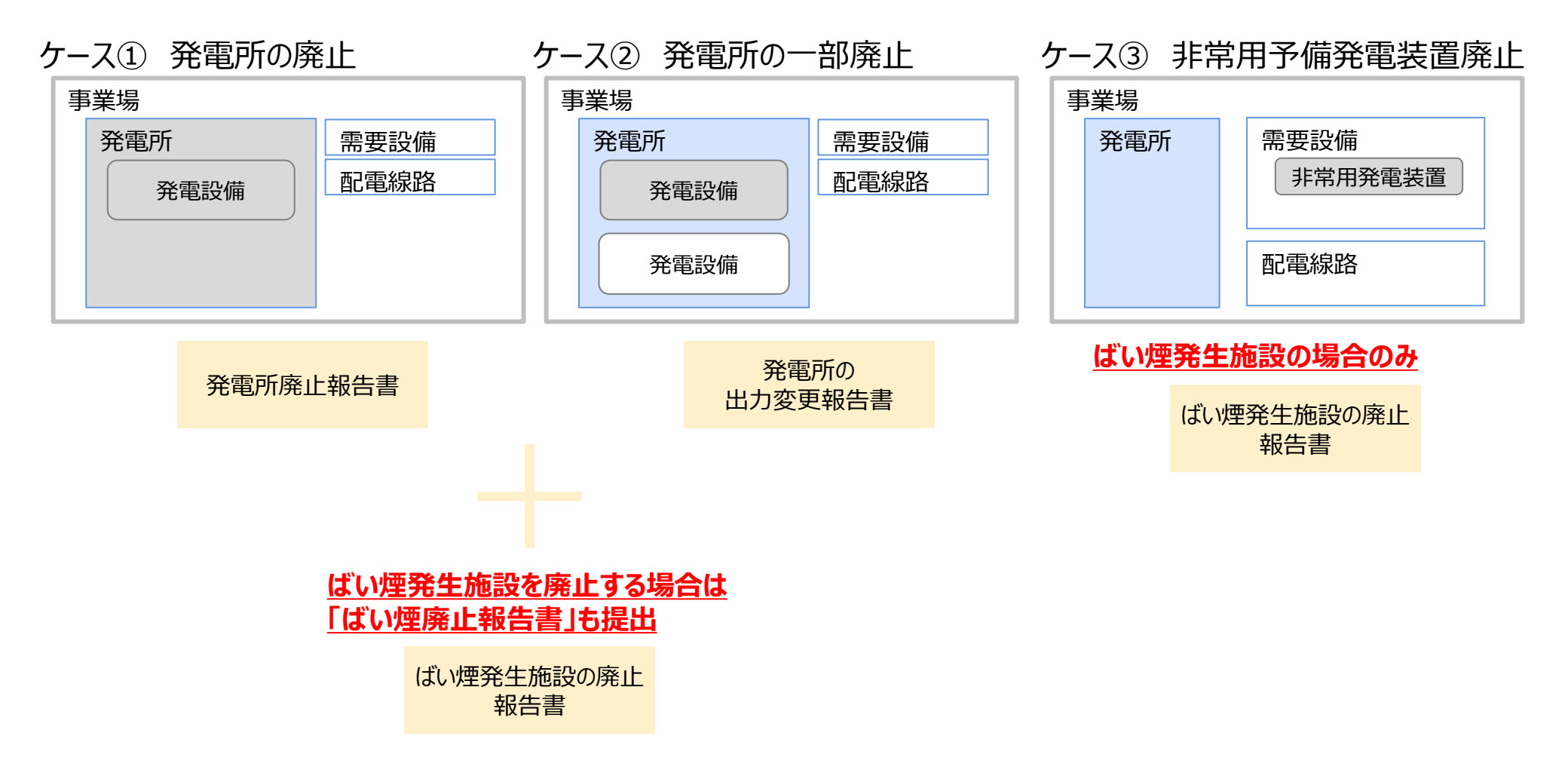

#### ① 電子化のメリット

- ② 保安ネットで提出できる手続
- ③ アカウントの取得方法
- ④ 保安ネットへのログイン
- ⑤ 手続の提出方法 ~保安規程の届出/変更の届出~
- ⑥ 手続の提出方法 ~主任技術者選任又は解任届出~
- ⑦ その他手続提出時の注意

⑧ 【参考】(外部選任受託者・関係会社)メンバーアカウント・グループ登録方法

#### 【外部選任受託者・関係会社】 メンバーアカウント作成方法

設置者作業 gBizID

メンバーアカウントは、設置者がプライムアカウント取得後に、取得したプライムアカウントでgBizIDサイトに ログインし、メンバー登録画面より作成することができます。なお、プライムアカウントは1法人で1つしか作 成できません。

| gBizIDメンバー 登録                                                                                                    |                                                                                                    | プライムアカウント<br>でログイン                                                                                                    |
|----------------------------------------------------------------------------------------------------|----------------------------------------------------------------------------------------------------|----------------------------------------------------------------------------------------------------|
| <ul> <li>マイページTOP</li> <li>マイページTOP</li> <li>このアカウントの管理</li> <li>プロフィール変更</li> <li>パスワード変更</li> <li>メールアドレス変更</li> <li>メールアドレス変更</li> <li>SMS受信用電話番号変更</li> <li>アカウント引継ぎ</li> </ul> | gBizIDメンバーとして使用させるメールアドレスとSMS<br>い。<br>入力いただいたメールアドレスおよびSMS受信用電話番<br>利用いただくこととなります。<br>・メールアドレス→アカウントIDとして利用します。<br>・SMS受信用電話番号→二要素認証用に利用します。<br>なお、登録したgBizIDメンバーは、あなたの代理として<br>ります。 | 8受信用電話番号を入力してくださ<br>号は、今後のアカウント利用時にご<br>申請等を行うことができるようにな<br>ください。                                                                                                    |
| <ul> <li>gBizIDメンバー管理</li> <li>gBizIDメンバーを新規に申請<br/>する</li> <li>gBizIDエントリーをgBizIDメ<br/>ンバーにする</li> <li>アカウントIDを指定</li> <li>法人番号から検索</li> </ul>                                     | 登録                                                                                                    | <ul> <li>メンバーもログイン時にワンタイムパスワードが必要です。</li> <li>ワンタイムパスワードの通知先はここに登録した各自の電話番号に通知されます。</li> <li>メンバーがログインしても、プライムへの通知はありません。</li> <li>※手順の詳細は以下リンクのマニュアルを参照ください。<br/>(https://gbiz-id.go.jp/top/manual/pdf/QuickManual_Member.pdf)</li> </ul> |

### 【外部選任受託者・関係会社】 メンバーアカウント情報変更

外部選任受託者・関係会社は、設置者が作成したメンバーアカウントでGビズにログインをし、アカウント 利用者情報を登録します。利用者氏名は、姓に「会社名」、名に「氏名」を入力ください。

| 基本情報/アカウント利                                   | 川用者情報 変更                       | メンバーアカウント でログイン             |
|-----------------------------------------------|--------------------------------|-----------------------------|
| マイページTOP                                      | 変更するアカウント情報を入力し                | てください。                      |
| ▶ マイページTOP                                    | アカウント利用者情報                     |                             |
| このアカウントの管理                                    | <b>利用者氏名</b><br>基本情報をコピー       | 姓名                          |
| <ul> <li>プロフィール変更</li> <li>パスワード変更</li> </ul> | 利用者氏名フリガナ                      | セイ ×イ                       |
| ▶ SMS受信用電話番号変更<br>▶ 利用可能なサービス一覧               | 利用者生年月日                        | 年 月<br>※西暦で入力してください。<br>年 月 |
| 受任/委任                                         | 連絡先郵便番号                        | ※数字のみ入力してください。              |
| ログアウト                                         | 都道府県                           | 東京都                         |
|                                               | 市区<br>町村<br>連絡先住所              |                             |
|                                               | 基本情報をコピー     町名       番地     等 |                             |
|                                               | ビル<br>名等                       |                             |

gBizID

外部選任受託者

関係会社作業

### 【外部選任受託者·関係会社】 手続参照権限の設定 ーグループ登録・メンバー追加方法①-

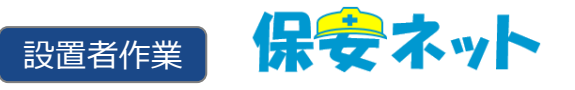

グループ作成は、まず初めに保安ネットヘログインします。以下URLの保安ネットポータルより、「保安ネットにログイン」ボタンを押下すると遷移いただけます。

#### ■保安ネットポータル

URL: <u>https://www.meti.go.jp/policy/safety\_security/industrial\_safety/hoan-net/</u>

| ≡        | 保安ネット       | م الم الم الم الم الم الم الم الم الم ال                                          | ) |  |  |
|----------|-------------|-----------------------------------------------------------------------------------|---|--|--|
| ≏        | トップページ      | トップページ                                                                            |   |  |  |
| Р        | 要対応手続一覧     |                                                                                   | ľ |  |  |
| Ľ        | 新規手続(簡易申請)  | 重要なお知らせ                                                                           |   |  |  |
| ß        | 新規手続        | 2021/08/20<br>保安ネットの利用停止期間と機能改修内容のお知らせ2021/06/21<br><br>採保安ネットの利用停止期間と機能改修内容のお知らせ |   |  |  |
| C        | 新規手続(一括登録)  | 2021/06/01 📔 🎫 保安ネットの利用停止期間のお知らせ                                                  |   |  |  |
|          | 全手続一覧       | 2021/04/22     ■     #     保安ネットの利用停止期間                                           |   |  |  |
|          | 全手続一覧(簡易申請) | 〉一覧を見る                                                                            |   |  |  |
| 8        | アカウント管理     | 最近よくある質問                                                                          |   |  |  |
| ()       | お知らせ        | 基本操作         製品安全4法         ガス事業法                                                 |   |  |  |
| ?        | よくある質問      | 0 手続を提出したが、内容が開造っていたため修正したい                                                       |   |  |  |
| <u> </u> | このサイトについて   | A. 提出後の手続は、提出者からは自由に編集できないようになっております。<br>修正が必要な場合は、提出先の監督部にご連絡ください。               |   |  |  |

### 【外部選任受託者・関係会社】 手続参照権限の設定 ーグループ登録・メンバー追加方法②-

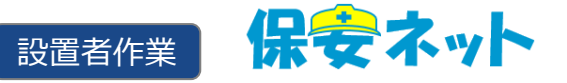

ログイン後、アカウント管理メニューから、グループ検索ボタンを押下します。

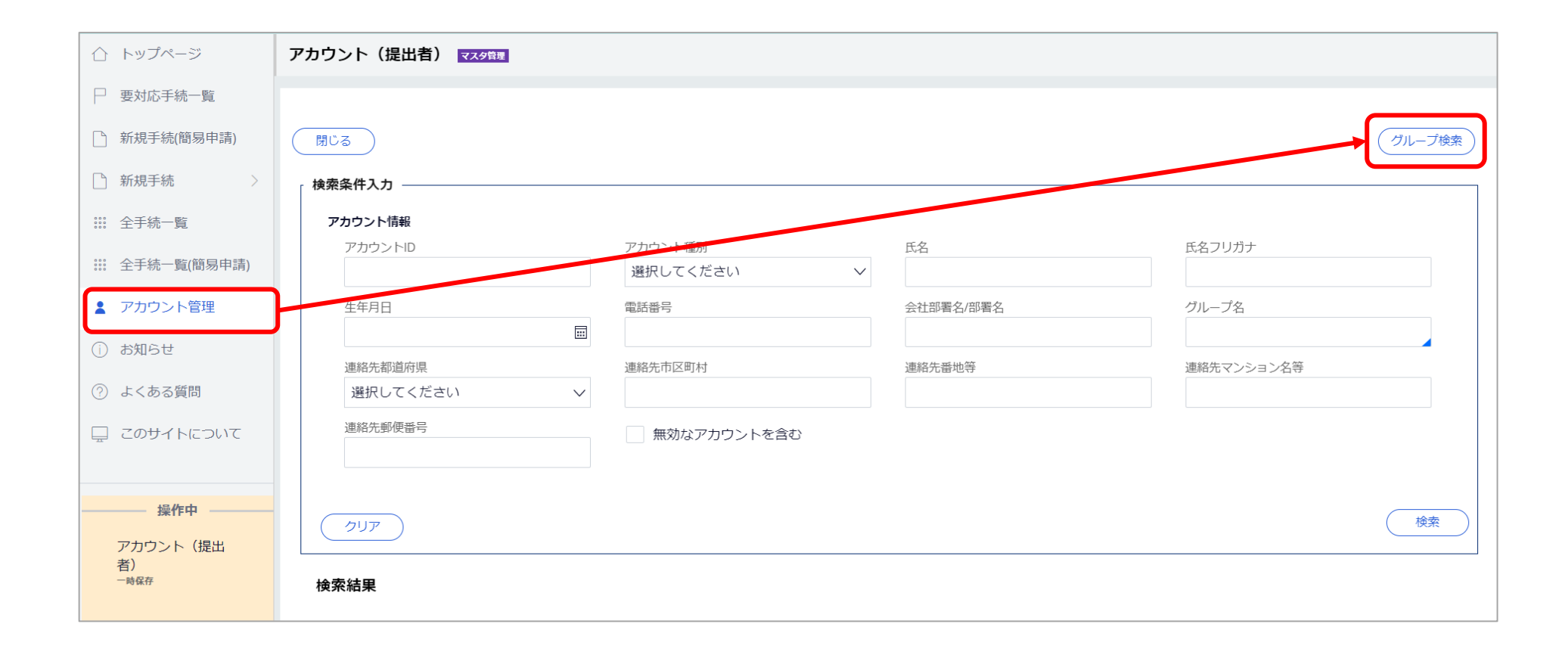

#### 【外部選任受託者・関係会社】 手続参照権限の設定 ーグループ登録・メンバー追加方法③- <sup>設置者作業</sup> 保会ネット

新規登録ボタンを押下します。なお、既に作成済みのグループは当該画面から検索が可能です。

| グループ追加 マスタ管理                                                  |         |                  |        |
|---------------------------------------------------------------|---------|------------------|--------|
| 閉じる                                                           |         |                  | 新規登録   |
| <ul> <li>検索条件入力</li> <li>法人名/屋号</li> <li>保安ネットー般法人</li> </ul> | グループ名   | グループコード          |        |
| <br>検索結果                                                      |         |                  | 検索     |
| CSV出力                                                         |         |                  |        |
| 法人名/座号                                                        | ▼ グループ名 | <b>▼</b> グループコード | ▼ 有効 ▼ |
| 条件に一致するデータは存在しま                                               | ません。    |                  |        |

#### 【外部選任受託者・関係会社】 手続参照権限の設定 ーグループ登録・メンバー追加方法④-

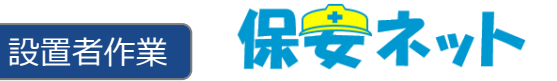

作成するグループ名を入力し、保存ボタンを押下します。

| グループ追加 マスタ管理               |      |        |
|----------------------------|------|--------|
| (キャンセル)                    |      | 保存     |
| 法人名/屋号<br><b>保安ネット一般法人</b> | 法人番号 | グループ名* |
| 無効にする                      |      |        |
| (キャンセル)                    |      | 保存     |

#### 【外部選任受託者・関係会社】 手続参照権限の設定 ーグループ登録・メンバー追加方法⑤ー

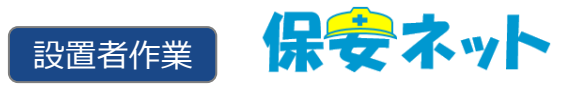

グループを作成後、アカウントをグループに紐づけます。まず、「アカウント管理」よりグループ登録する対象のアカウントを検索し、選択します。

| = 保安ネット                                                |                                    |                    |                       |                 | 種 ログアウト  |
|--------------------------------------------------------|------------------------------------|--------------------|-----------------------|-----------------|----------|
| 合 トップページ                                               | アカウント(提出者) マスタ管理                   |                    |                       |                 |          |
| □ 要対応手続一覧                                              | (閉じる)                              |                    |                       |                 | (グループ検索) |
| 🎦 新規手続(簡易申請)                                           | ┌ 検索条件入力 ─────                     |                    |                       |                 |          |
| ♪ 新規手続 >                                               | <b>アカウント情報</b><br>アカウントID          | アカウント種別            | 氏名                    | 氏名フリガナ          |          |
| <ul> <li>註:: 全手統一覧</li> <li>註:: 全手統一覧(簡易申請)</li> </ul> | 生年月日                               | 電話番号               | 会社部署名/部署名             | グループ名           | _        |
| <ul> <li>アカウント管理</li> <li>i) お知らせ</li> </ul>           | <br>連絡先都道府県<br>選択してください ✓          | 連絡先市区町村            | 連絡先番地等                | 連絡先マンション名等      |          |
| ⑦ よくある質問                                               | 連絡先郵便番号                            | 無効なアカウントを含む        |                       |                 |          |
| 🖵 このサイトについて                                            | <u> クリア</u>                        |                    |                       |                 | 検索       |
| 操作中           アカウント(提出<br>者)                           | 検索結果                               |                    |                       |                 |          |
| 一時保存                                                   | アカウントID T 氏名                       | ▼ 会社部署名/部署名▼ グル    | -ブ名 マ アカウント種別マ 代行申請者マ | アカウント有効/無効 都道府県 | 住所 🔻     |
|                                                        | 1 tamon.tanino@accenture.com IT_GB | iz_Prime 太輝 人事部 デフ | ォルト gBizプライム -        | 有効              | 岡山市中区桜橋4 |

## 【外部選任受託者・関係会社】 手続参照権限の設定 ーグループ登録・メンバー追加方法⑥-

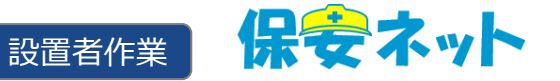

検索結果にて抽出された対象のアカウントの詳細画面にて、「変更」を押下します。

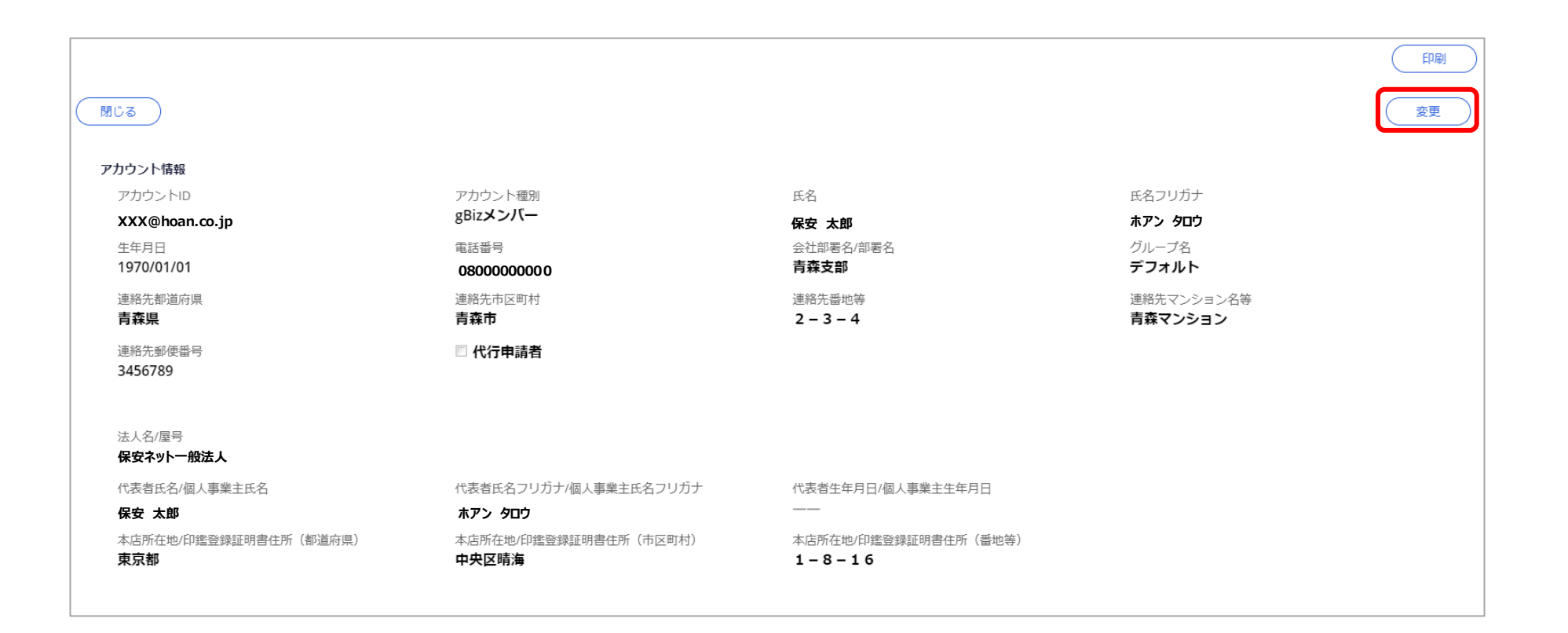

#### 【外部選任受託者・関係会社】 手続参照権限の設定 ーグループ登録・メンバー追加方法⑦-

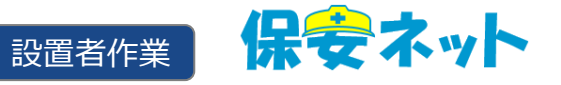

グループ名の項目にて、グループ化したい対象のグループを選択します。選択したら、「保存」を押下して 完了です。

| キャンセル                                |                                       |                                | 保存         | 5 |
|--------------------------------------|---------------------------------------|--------------------------------|------------|---|
| アカウント情報                              |                                       |                                |            |   |
| アカウントID                              | アカウント種別                               | 氏名                             | 氏名フリガナ     |   |
| XXX@hoan.co.jp                       | gBizメンバー                              | 保安 太郎                          | ホアン タロウ    |   |
| 生年月日                                 | 電話番号                                  | 会社部署名/部署名                      | グループ名      |   |
| 1970/01/01                           | 08000000000                           | 青森支部                           | デフォルト 🗸    |   |
| 連絡先都道府県                              | 連絡先市区町村                               | 連絡先番地等                         | 連絡先マンション名等 |   |
| 青森県                                  | 青森市                                   | 2 - 3 - 4                      | 青森マンション    |   |
| 連絡先郵便番号<br>3456789                   | 代行申請者                                 |                                |            |   |
| 法人名/屋号<br><b>保安</b> 森 <b>以人一般法 人</b> |                                       |                                |            |   |
|                                      | ルキセイクラリギナルロノキサナイクラリギナ                 |                                |            |   |
| 11. 衣有氏石/個人事業主氏名                     | 11、衣包は石ノリカデ/個人事業主は名ノリカデ<br>キマン、カロウ    | 11夜宿生平月口/個人事業土生年月日             |            |   |
|                                      |                                       |                                |            |   |
| 本店所在地/印鑑登録証明書住所(都道府県)<br><b>東京都</b>  | 本店所在地/印鑑登録証明書住所(市区町村)<br><b>中央区晴海</b> | 本店所在地/印鑑登録証明書住所(番地等)<br>1-8-16 |            |   |

グループが変更となった際は、変更前のグループの情報は 参照できなくなるため、ご注意下さい。